# **IMP-Track**

# **User Manual**

(Investigational Medicinal Product Tracker)

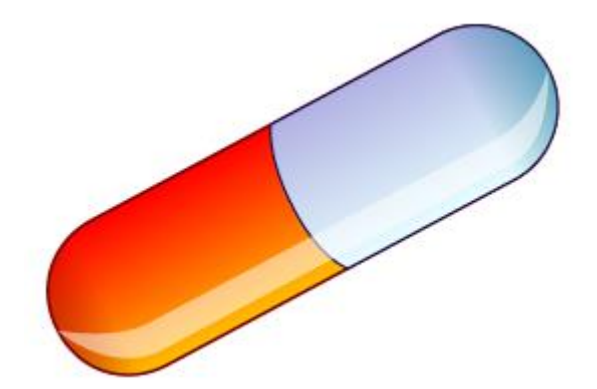

Clinical Trials and Evaluation Unit, Bristol Trials Centre, University of Bristol

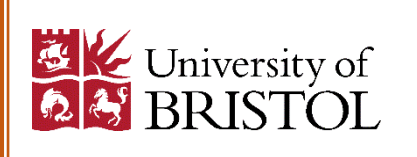

Copyright © 2018 University of Bristol

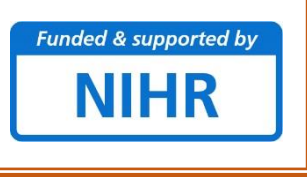

IMP management system user manual v1.0

# 1 Contents

| 1 | Au   | thors and acknowledgments                                                   | 4  |
|---|------|-----------------------------------------------------------------------------|----|
|   | 1.1  | Funding                                                                     | 4  |
|   | 1.2  | Contact details                                                             | 4  |
| 2 | Intr | oduction                                                                    | 5  |
| 3 | Inte | ernet browser requirements                                                  | 6  |
| 4 | Ace  | cessing IMP-Track                                                           | 7  |
|   | 4.1  | Activating the first user for a new trial                                   | 7  |
|   | 4.2  | Registering for user access - all users except the first user on a new tria | I7 |
|   | 4.3  | Logging in                                                                  | 9  |
|   | 4.4  | Changing passwords                                                          | 9  |
|   | 4.5  | Forgotten passwords                                                         | 11 |
| 5 | Us   | er management                                                               | 12 |
|   | 5.1  | Reviewing a users' profile                                                  | 12 |
|   | 5.2  | Approving prospective users                                                 | 12 |
|   | 5.3  | Inactivating, unlocking or deleting user accounts                           | 12 |
| 6 | Tal  | os and menu options                                                         | 15 |
| 7 | Ар   | plication programming interface (API)                                       | 16 |
| 8 | Tria | al metadata                                                                 | 16 |
|   | 8.1  | Metadata file format                                                        | 16 |
|   | 8.2  | Uploading metadata files                                                    | 17 |
| 9 | De   | fining trial parameters                                                     | 19 |
|   | 9.1  | Adding trial sites                                                          | 20 |
|   | 9.2  | Adding treatment arms                                                       | 21 |
|   | 9.3  | Assigning masked and unmasked drug descriptions                             | 22 |
|   | 9.4  | Assigning drugs to treatment arms                                           | 23 |
|   | 9.5  | Specifying treatment schedules                                              | 27 |
| 1 | 0 N  | lotifications                                                               | 30 |
|   | 10.1 | Creating new notifications                                                  | 30 |
|   | 10.2 | Editing and deleting notifications                                          | 34 |
| 1 | 1 N  | /anaging IMP stock                                                          | 35 |
|   | 11.1 | Placing an order: automatic drug packet selection                           | 35 |
|   | 11.2 | Placing an order: selecting individual drug packets                         | 37 |
|   | 11.3 | Ordering individual drug packets filtered by batch or other variables       | 37 |
|   | 11.4 | Cancelling an order                                                         | 39 |
|   | 11.5 | Logging dispatch of an order                                                | 41 |
|   |      |                                                                             |    |

| 11.6    | Logging receipt of an order                                      | 41 |
|---------|------------------------------------------------------------------|----|
| 11.7    | Cancelling dispatch or receipt of an order                       | 42 |
| 11.8    | Monitoring stock levels                                          | 42 |
| 11.9    | Stock alerts                                                     | 45 |
| 12 Au   | dit trail                                                        | 46 |
| 13 Dru  | g packet status definitions                                      | 47 |
| 14 Add  | ding study IDs and randomisation                                 | 48 |
| 14.1    | Adding a new study ID to IMP-Track                               | 48 |
| 14.2    | Editing or deleting an existing study ID                         | 49 |
| 14.3    | Randomising participants via the IMP-Track randomisation system  | 50 |
| 15 Allo | ocating and dispensing drug packets                              | 52 |
| 15.1    | Allocating drug packets                                          | 52 |
| 15.2    | Dispensing drug packets                                          | 54 |
| 15.3    | Cancelling (undoing) allocation of drug packets                  | 55 |
| 15.4    | Prescription history                                             | 55 |
| 16 Dru  | g packet returns and destruction                                 | 56 |
| 16.1    | Recording returned drug packets                                  | 56 |
| 16.2    | Recording destruction of drug packets                            | 57 |
| 17 Dru  | ig packet quarantine, damage and loss                            | 59 |
| 17.1    | Changing the status of quarantined, damaged or lost drug packets | 59 |
| 17.2    | Undoing a drug packet status change                              | 59 |
| 18 Uni  | masking                                                          | 62 |

# 1 Authors and acknowledgments

Contributors from the Clinical Trials and Evaluation Unit, Bristol Trials Centre, University of Bristol

Mr Samir Bellani, Database Manager Prof Chris Rogers, Director of Bristol Trials Centre Dr Lucy Culliford, Research Fellow in Clinical Trials Dr Abby Willcox, Clinical Trial Coordinator Mr Jon Evans, Clinical Trial Coordinator

## External contributors

Andrea Corkhill, Head of Trial Management, Southampton Clinical Trials Unit, University of Southampton Diane Whitham, Nottingham Clinical Trials Unit, University of Nottingham Daniel Simpkins, Senior Data Manager, Nottingham Clinical Trials Unit, University of Nottingham Ian Thomas, Senior Trial Manager, Centre for Trials Research, Cardiff University

## 1.1 Funding

This project was funded by NIHR CTU Support Funding - Supporting efficient / innovative delivery of NIHR research programme.

The views expressed are those of the author(s) and not necessarily those of the NHS, the NIHR or the Department of Health and Social Care.

## 1.2 Contact details

Email: ctimp-manager@bristol.ac.uk

Tel: 0117 3423151

# 2 Introduction

The Investigational Medicinal Product (IMP) Tracker (herein referred to as 'IMP-Track') is designed to facilitate the tracking and accountability of IMP in clinical trials of investigational medicinal products (CTIMPs). IMP-Track enables drug packets to be tracked throughout their lifecycle, form the point of manufacture through to destruction. Via IMP-Track, users can distribute drug packets across multiple locations, allocate drug packets to trial participants based on their randomised allocations and account for their returns, loss or quarantine. Central admin users can control the access privileges of other users within a trial e.g. site research nurses or pharmacists, restricting access to functions relevant to their roles only.

IMP-Track has an Application Programming Interface (API) which allows external applications (such as in-house randomisation systems or study/trial software) to interact with IMP-Track via the web. Support is available to help set up authorised access to the API and to process responses. IMP-Track also has in-built randomisation functionality.

IMP-Track can accommodate drug packet allocation for two or more group parallel, factorial and cross-over trial designs with complex follow-up schedules. IMP-Track can be operated in masked or unmasked modes. Individual participant allocations can be unmasked if required, e.g. following a serious adverse reaction, by users with relevant privileges.

IMP-Track maintains a full audit trail which can be printed or exported.

This user manual is aimed at Centre Admin users at clinical trials units (CTU) or trial managers who are part of a research group. This manual is not designed to be disseminated to users outside of a CTU/research group. The CTU/research group are expected to generate separate trial-specific working instructions to inform participating sites and pharmacies how to use IMP-Track within the context of the trial it is being used in.

# 3 Internet browser requirements

The browser being used to run the IMP-Track web application must be up to date; capable of displaying HTML5/CSS3 and running JavaScript (e.g. up to date versions of browsers such as Internet Explorer, Edge, Chrome, Firefox, or Safari) and have a stable internet connection. Some browsers such as older Internet Explorer versions are unable to run the IMP-Track web application without issues. IMP-Track cannot be used offline.

# 4 Accessing IMP-Track

## 4.1 Activating the first user for a new trial

The first user on a new trial will be registered and approved by the Bristol Trials Centre. The user will be assigned the role 'Admin\_Centre' (herein referred to as Centre Admin) and provided with all user permissions (see Table 1). The Centre Admin can review and approve, un-approve or delete prospective users requesting access to their trial. Centre Admins are responsible for managing the permissions of other users with access to their trial. When a prospective user registers for IMP-Track access, Centre Admin users will receive a notification email.

## 4.2 Registering for user access – all users except the first user on a new trial

Follow the instructions below to register for access to IMP-Track.

- i. Open the IMP-Track web application via the link provided (CTUs should contact CTEU Bristol for links to individual trials).
- ii. Click 'Register' (Figure 1).
- iii. Complete all required fields on the registration form (Figure 2).
- iv. Select the name of the trial for which access is required.
- v. Click 'Create User'.
- vi. The CTU Centre Admin user will review the registration request and approve or un-approve access (see section 5 User Management).
- vii. If registration is approved, follow the instructions in section 4.3 (Logging in) to access IMP-Track.

#### Figure 1 User registration

| IMP MAN               | AGEMENT APPLI                | CATION BRIST               | TOL CLINICAL T       | RIALS EVALU  | ATION UNIT (C | .T.E.U)     |           |       | (Login)         |
|-----------------------|------------------------------|----------------------------|----------------------|--------------|---------------|-------------|-----------|-------|-----------------|
| Home                  | Manage I.M.P.                | Unmask                     | Prescriptions        | Select Trial | Upload        | Audit Trail | Randomise | Admin | Change Password |
| LOG IN                |                              |                            |                      |              |               |             |           |       |                 |
| Please enter your use | ername and password. Registe | r if you don't have an acc | count.               |              |               |             |           |       |                 |
| Account Inform        | nation                       |                            |                      |              |               |             |           |       |                 |
| Username:             |                              |                            |                      |              |               |             |           |       |                 |
| Password:             |                              |                            |                      |              |               |             |           |       |                 |
|                       |                              |                            |                      |              |               |             |           |       |                 |
| C Keep me log         | gged in                      |                            |                      |              |               |             |           |       |                 |
|                       |                              |                            | Log Ir               |              |               |             |           |       |                 |
| Forgotten password    | ? Click here                 |                            |                      |              |               |             |           |       |                 |
|                       |                              |                            |                      |              |               |             |           |       |                 |
| LOG IN                |                              |                            |                      |              |               |             |           |       |                 |
| Please enter you      | ur username and pass         | vord <u>Register</u> f yo  | u don't have an acco | unt.         |               |             |           |       |                 |
| - Account In          | formation                    | $\bigcirc$                 |                      |              |               |             |           |       |                 |
|                       |                              |                            |                      |              |               |             |           |       |                 |
| Username:             |                              |                            |                      |              |               |             |           |       |                 |
|                       |                              |                            |                      |              |               |             |           |       |                 |
| Password:             |                              |                            |                      |              |               |             |           |       |                 |
|                       | - I I -                      |                            |                      |              |               |             |           |       |                 |
| 🗆 кеер т              | ne logged in                 |                            |                      |              |               |             |           |       |                 |
|                       |                              |                            |                      |              |               |             |           |       |                 |
|                       |                              |                            |                      |              | Log In        |             |           |       |                 |
| Forgotten passy       | word? Click here             |                            |                      |              |               |             |           |       |                 |

# Figure 2 Registration form fields

|                   | Sign Up for Your New                       | Account |
|-------------------|--------------------------------------------|---------|
| User Name:        |                                            |         |
| Forename:         |                                            |         |
| Surname:          |                                            |         |
| Jobname:          |                                            |         |
| Contact Number:   |                                            |         |
| Password:         |                                            |         |
| Confirm Password: |                                            |         |
| E-mail:           |                                            |         |
| Select Trial:     | GAP<br>Hypertena<br>LIFEBLOOM<br>TRIALTEST |         |

IMP management system user manual v1.0

## 4.3 Logging in

- i. Open the IMP-Track web application via the link provided to the CTU by CTEU, Bristol.
- ii. Enter your username and password in to their respective fields (Figure 1).
- iii. Click 'Log In'.

## 4.4 Changing passwords

Users can choose to change their password when logged in to IMP-Track following the instructions below.

Note. To reset a forgotten password, see section 4.5 Forgotten passwords.

- i. Select the 'Change Password' tab.
- ii. Enter the current password in to the 'Old Password' field (Figure 3).
- iii. Enter the new password in to the 'New Password' field.
- iv. Enter the new password again in to the 'Confirm New Password' field.
- v. Click 'Change Password'.
- vi. The password will be updated to the new password.

Figure 3 Changing passwords

| Now administering IMP fo | or trial : CARDIAC - Running m | ode : Test            |               |     |
|--------------------------|--------------------------------|-----------------------|---------------|-----|
| Home                     | Manage I.M.P.                  | Unmask                | Prescriptions |     |
| CHANGE PASSW             | 'ORD                           |                       |               |     |
| Use the form below to    | change your password.          |                       |               |     |
| New passwords are re-    | quired to be a minimum of 8 d  | characters in length. |               |     |
| Account Informa          | tion                           |                       |               |     |
| Old Password:            |                                |                       |               |     |
| New Password:            |                                |                       |               |     |
| Confirm New Pass         | word:                          |                       |               |     |
|                          |                                |                       |               |     |
|                          |                                | (                     | Change Passwo | ord |

IMP management system user manual v1.0

### 4.5 Forgotten passwords

If a user forgets their password, they can reset it following the instructions below.

- i. Open the IMP-Track web application.
- ii. Click the 'Forgotten password? Click here' link (Figure 1).
- iii. Enter the account username or email address into the field 'Username or Email'.
- iv. Click 'Send Link'.
- v. An email will be sent to the email address registered to the user account.
- vi. Click the link within the email or copy and paste it into an internet browser page.

Note. The link is only valid for 24 hours.

- vii. Enter a new password into the field 'New password' (Figure 4).
- viii. Enter the new password again into the field 'Confirm new password'.
- ix. Click 'Confirm'.
- The password will be updated to the new password and the user can log in via the Log in process (section 4.3).

#### Figure 4 Entering a new password

|                                                     | GEMENT APPLI                   | CATION BRIS | TOL CLINICAL T | <b>RIALS EVALUA</b> | TION UNIT (C | . <b>T.E.U</b> ) |
|-----------------------------------------------------|--------------------------------|-------------|----------------|---------------------|--------------|------------------|
| Now administering IMP f                             | or trial : TRIALTEST - Running | mode : Test |                |                     |              |                  |
| Home                                                | Manage I.M.P.                  | Unmask      | Prescriptions  | Select Trial        | Upload       | Audit Trai       |
| Change Password<br>New Password:<br>Confirm New Pas | rdsword:                       |             |                |                     |              |                  |
| Confirm                                             |                                |             |                |                     |              |                  |

# 5 User management

Centre Admin users can review prospective user profiles, approve users, edit user permissions or inactivate or delete users.

- 5.1 Reviewing a users' profile
  - i. Select the 'Admin' tab.
  - ii. Select 'Users' from the menu options.
  - iii. All approved users and prospective users (i.e. users pending approval) will be displayed in a list.
- iv. To view the profile page of a user, click on the user name hyperlink (Figure 5).
- v. Within a user profile page (Figure 6), the Centre Admin can assign or remove roles (i.e. permissions), trial centres and access to a trial by checking or unchecking the relevant check-boxes.
- vi. If changes are made to a users' profile, click 'Update' to save the form.
- vii. Return to the list of users by repeating steps i and ii.

## 5.2 Approving prospective users

- i. To approve a prospective user repeat Section 5.1, steps i vii.
- ii. Once returned to the list of users after reviewing the user profile, Click 'Approve' (Figure 7).
- iii. The newly-approved user will receive a notification email to inform them that their registration was approved.

#### 5.3 Inactivating, unlocking or deleting user accounts

- i. Repeat Section 5.1, steps i and ii.
- ii. To <u>inactivate</u> a user but retain their user profile, click 'Unapprove' (e.g. when a user has ceased working on a trial; Figure 7). This will keep a record of the user within the system, but the user will not be able to log in. The account can be reactivated later by clicking 'Approve'.
- iii. If a user enters their password incorrectly five or more consecutive times they will be locked out of their account. To <u>unlock</u> their account, click 'Unlock'.
- Or, to <u>delete</u> a user from the system, click 'Delete' (Figure 7). The user profile will be permanently deleted from IMP-Track e.g. if an inappropriate prospective user registers for access.

IMP management system user manual v1.0

#### Figure 5 Link to user profile

| Now administering IMP for                   | r trial : TRIALTEST - Running | g mode : Test          |                      |  |  |  |  |  |  |
|---------------------------------------------|-------------------------------|------------------------|----------------------|--|--|--|--|--|--|
| Home                                        | Manage I.M.P.                 | Select Trial           | Upload               |  |  |  |  |  |  |
| TRIALTEST V Displaying users for all trials |                               |                        |                      |  |  |  |  |  |  |
| Users                                       |                               |                        |                      |  |  |  |  |  |  |
| User Name<br>willcoxa                       |                               | Email<br><u>abby.w</u> | illcox@bristol.ac.uk |  |  |  |  |  |  |

#### Figure 6 User profile page

| Now administering IMP for trial : CARDIAC - Running mode : Test |                                  |                |                             |  |  |  |  |  |
|-----------------------------------------------------------------|----------------------------------|----------------|-----------------------------|--|--|--|--|--|
| Home                                                            | Manage I.M.P.                    | Select Tri     | ial Upload                  |  |  |  |  |  |
| U.S. bast                                                       |                                  |                |                             |  |  |  |  |  |
| User: test                                                      |                                  |                |                             |  |  |  |  |  |
| Contact detail                                                  | s                                |                |                             |  |  |  |  |  |
|                                                                 |                                  |                |                             |  |  |  |  |  |
| First Name: 18                                                  | 251                              |                |                             |  |  |  |  |  |
| Last Name: te                                                   | st                               |                |                             |  |  |  |  |  |
| Job Title: test                                                 |                                  |                |                             |  |  |  |  |  |
| Contact Num                                                     | ber: 034982037423                |                |                             |  |  |  |  |  |
| E mails test00                                                  | Aninia act op uk                 |                |                             |  |  |  |  |  |
| c-main: testae                                                  | winnija-net.co.uk                |                |                             |  |  |  |  |  |
|                                                                 | 1                                |                |                             |  |  |  |  |  |
|                                                                 |                                  |                |                             |  |  |  |  |  |
| Roles                                                           |                                  |                |                             |  |  |  |  |  |
|                                                                 |                                  |                |                             |  |  |  |  |  |
| Admin                                                           | dispense                         |                | Users_drug_MP               |  |  |  |  |  |
| Admin_Cen                                                       | tre 🗌 ordering                   | Users          | Users_drug_site             |  |  |  |  |  |
| allocate                                                        | randomisation_notificat          | tion Users_dru | g_cteu 🛛 Users_drug_site_ph |  |  |  |  |  |
| audit_trail                                                     |                                  |                |                             |  |  |  |  |  |
|                                                                 |                                  |                |                             |  |  |  |  |  |
| Centres                                                         |                                  |                |                             |  |  |  |  |  |
| ** IMPORTANIT                                                   | t Diselaving sites for trial . W | -              |                             |  |  |  |  |  |
|                                                                 | Displaying sites for that - vic  |                |                             |  |  |  |  |  |
| Blackburg                                                       |                                  |                |                             |  |  |  |  |  |
| Bradford                                                        |                                  |                |                             |  |  |  |  |  |
| Brighton                                                        | Manufacturing Pharmacy           | Southampton    | Wolverhampton               |  |  |  |  |  |
| Bristol                                                         | Moorfields                       | Southend       | Vork                        |  |  |  |  |  |
| Frimley Parl                                                    | c                                |                |                             |  |  |  |  |  |
|                                                                 |                                  |                |                             |  |  |  |  |  |
| Trials                                                          |                                  |                |                             |  |  |  |  |  |
|                                                                 |                                  |                |                             |  |  |  |  |  |
|                                                                 | RDIAC LIFEBLOOM TR               | IALTEST        |                             |  |  |  |  |  |
| GAP Hy                                                          | pertena CAREBEARS Pr             | ompt2          |                             |  |  |  |  |  |
|                                                                 |                                  | -              |                             |  |  |  |  |  |
|                                                                 |                                  |                |                             |  |  |  |  |  |
| Update                                                          |                                  |                |                             |  |  |  |  |  |

#### IMP management system user manual v1.0

Figure 7 User list with approve/unapprove, delete and unlock options

| See only users for                  | r trial selected                                                                                                    |                   |                                     |                                   |                         |                                  |                                      |                                |
|-------------------------------------|----------------------------------------------------------------------------------------------------|-------------------|-------------------------------------|-----------------------------------|-------------------------|----------------------------------|--------------------------------------|--------------------------------|
| Users                               |                                                                                                    |                   |                                     |                                   |                         |                                  |                                      |                                |
| User Name<br>sb16923_4<br>sb16923_5 | ame         Email         Last Activity Date           3_4         sb16923@bristol.ac.uk         03/05/2018 14:46:42           3_5         sb16923@bristol.ac.uk         03/05/2018 14:57:07 |                   | <b>IsApproved</b><br>False<br>False | <b>IsLocked</b><br>False<br>False | <u>Delete</u><br>Delete | <u>Approve</u><br><u>Approve</u> | <u>UnApprove</u><br><u>UnApprove</u> | <u>Unlock</u><br><u>Unlock</u> |
|                                     | <b>IsApproved</b><br>False                                                                                                    | lsLocked<br>False | <u>Delete</u>                       | <u>Approve</u>                    |                         | <u>UnApprove</u>                 |                                      | <u>Unlock</u>                  |

IMP management system user manual v1.0

# 6 Tabs and menu options

IMP-Track is organised in to tabs, some of which contain a further set of menu options within. Visibility of tabs is role-restricted per user e.g. only users with permissions to allocate or dispense IMP with be able to view the 'Prescriptions' tab. Table 1 demonstrates the available tabs, the menu options within them and the permissions (i.e. roles) which must be assigned to permit users to access them.

| Tabs                                      | Menu                                      | Roles                                           | Admin_Centre | Allocate | API | Audit_trail | Dispense | Ordering | randomisation_notifcation | Randomise | unblinded | unmask |
|-------------------------------------------|-------------------------------------------|-------------------------------------------------|--------------|----------|-----|-------------|----------|----------|---------------------------|-----------|-----------|--------|
| Home                                      | Home                                      | Home page                                       | 1            | 1        | 1   | 1           | 1        | 1        | 1                         | 1         | 1         | 1      |
| Manage IMP                                | Orders/Returns                            | Place order                                     | 0            | 0        | 0   | 0           | 0        | 1        | 0                         | 0         | 0         | 0      |
| Manage IMP                                | Orders/Returns                            | Cancel order/dispatch/receipt                   | 0            | 0        | 0   | 0           | 0        | 1        | 0                         | 0         | 0         | 0      |
| Manage IMP                                | Orders/Returns                            | Change status of drug packet - all              | 0            | 0        | 0   | 0           | 0        | 1        | 0                         | 0         | 0         | 0      |
| Manage IMP                                | Orders/Returns                            | Change status of drug packet - restricted *2*3  | 1            | 0        | 0   | 0           | 0        | 1        | 0                         | 0         | 0         | 0      |
| Manage IMP                                | Orders/Returns                            | Move individual drug packets                    | 0            | 0        | 0   | 0           | 0        | 1        | 0                         | 0         | 0         | 0      |
| Manage IMP                                | Log Dispatch                              | Log dispatch of order                           | 0            | 0        | 0   | 0           | 0        | 1        | 0                         | 0         | 0         | 0      |
| Manage IMP                                | Log Receipt                               | Log receipt of order                            | 0            | 0        | 0   | 0           | 0        | 1        | 0                         | 0         | 0         | 0      |
| Manage IMP                                | Check Stock                               | Check stock levels                              | 0            | 0        | 0   | 0           | 0        | 1        | 0                         | 0         | 0         | 0      |
| Unmask                                    | Unmask                                    | Unmask allocations                              | 0            | 0        | 0   | 0           | 0        | 0        | 0                         | 0         | 0         | 1      |
| Prescriptions                             | Dispense drugs                            | Allocate drug packets                           | 0            | 1        | 0   | 0           | 0        | 0        | 0                         | 0         | 0         | 0      |
| Prescriptions                             | Dispense drugs                            | Confirm dispensing                              | 0            | 0        | 0   | 0           | 1        | 0        | 0                         | 0         | 0         | 0      |
| Prescriptions                             | Dispense drugs                            | Cancel allocation                               | 0            | 0        | 0   | 0           | 1        | 0        | 0                         | 0         | 0         | 0      |
| Prescriptions                             | Prescription history                      | View history of prescriptions per study ID      | 0            | 1        | 0   | 0           | 1        | 0        | 0                         | 0         | 0         | 0      |
| Upload                                    | Upload                                    | Uploading trial data                            | 1            | 0        | 0   | 0           | 0        | 0        | 0                         | 0         | 0         | 0      |
| Audit trail                               | Audit trail                               | Audit trail of drug packets                     | 0            | 0        | 0   | 1           | 0        | 0        | 0                         | 0         | 0         | 0      |
| Randomise                                 | Randomise                                 | Randomise participants                          | 0            | 0        | 0   | 0           | 0        | 0        | 0                         | 1         | 0         | 0      |
| Randomise                                 | Add/Edit study ID                         | Add/Edit unrandomised study ID                  | 0            | 0        | 0   | 0           | 0        | 0        | 0                         | 1         | 0         | 0      |
| Admin                                     | Trial Admin                               | Define parameters after uploading data          | 1            | 0        | 0   | 0           | 0        | 0        | 0                         | 0         | 0         | 0      |
| Admin                                     | Users                                     | Approve/unapprove/delete/permissions            | 1            | 0        | 0   | 0           | 0        | 0        | 0                         | 0         | 0         | 0      |
| Admin                                     | Notifications                             | Add notifications                               | 1            | 0        | 0   | 0           | 0        | 0        | 0                         | 0         | 0         | 0      |
| Admin                                     | Notifications                             | Edit notifications                              | 1            | 0        | 0   | 0           | 0        | 0        | 0                         | 0         | 0         | 0      |
| Admin                                     | Themes                                    | Change Themes                                   | 1            | 0        | 0   | 0           | 0        | 0        | 0                         | 0         | 0         | 0      |
| Change Password                           | Change Password                           | Change own password                             | 1            | 1        | 1   | 1           | 1        | 1        | 1                         | 1         | 1         | 1      |
|                                           | Other functions not associated with a tab | /menu option                                    |              |          |     |             |          |          |                           |           |           |        |
| N/A                                       | N/A                                       | Receive randomisation notification              | 0            | 0        | 0   | 0           | 0        | 0        | 1                         | 0         | 0         | 0      |
| All forms with drug description displayed | All forms with drug description displayed | Able to see unmasked drug description           | 0            | 0        | 0   | 0           | 0        | 0        | 0                         | 0         | 1         | 0      |
| Application programming interface         | Application programming interface         | Application programming interface <sup>*4</sup> | 0            | 0        | 1   | 0           | 0        | 0        | 0                         | 0         | 0         | 0      |

0 (red) = role does not permit access to associated function; 1 (green) = role permits access to associated function.

\*2 Users require both Admin\_Centre AND Ordering roles to enable restricted drug packet status change function.

\*3 Restricted drug packet status changes permits the user to make any change to the status of a drug packet.

\*4 Assistance required from CTEU Bristol.

# 7 Application programming interface (API)

Support for the API will be provided by CTEU Bristol Trials Centre liaising with the customer CTU's IT department. The API is secured and will need some technical knowledge to authenticate and get external access to IMP-Track.

An example of how the API might be used is where randomisation has been done using an external randomisation system. A message can be sent via the web API to IMP-Track to both create the study ID in IMP-Track and assign it to the correct treatment arm in order that the correct drug packets can be allocated to it.

# 8 Trial metadata

For each trial, metadata files must be uploaded to IMP-Track before further set-up can be completed. The data required are 1) list of trial sites 2) drug packet data (i.e. list of individual drug packet IDs and what drug they correspond to) 3) minimum drug packet stock levels per trial site and 4) a treatment allocation list (only applicable if using IMP-Track's in-built randomisation function).

## 8.1 Metadata file format

Metadata files must comply with a specific format. Support will be provided to help generate the files in a compatible format while matching the trial set up data. The file must be comma separated (CSV).

An example CSV file of the trial site upload data displayed in Excel can be seen in Figure 8. A full definition of fields and accepted data types can be accessed via the link on the Upload page (Tab: Upload).

IMP-Track requires certain metadata to be uploaded, as indicated by the upload options available (Figure 9). Additional metadata requirements can be directed to CTEU Bristol Trials Centre for consideration on a per trial basis. Support to implement additional requirements can be provided by CTEU Bristol Trials Centre. When configuring drug packet metadata files, it is important that the drug packets IDs are assigned in non-consecutive order and in a format which prevents a participants allocation from being guessed.

#### Figure 8 Example trial metadata CSV file

| unique_id <mark></mark> description | ODS_Code_3 💌 | OCD_Code_5 💌 | ODS_Description_3 | ODS_Description_5 | local_centre_id 🔽 trial_site | 💌 username 🔄  |
|-------------------------------------|--------------|--------------|-------------------|-------------------|------------------------------|---------------|
| 1 Southampton                       |              |              |                   |                   | 1                            | 1 CTU_2_ADMIN |
| 2 Belfast                           |              |              |                   |                   | 4                            | 1 CTU_2_ADMIN |
| 3 Blackburn                         |              |              |                   |                   | 5                            | 1 CTU_2_ADMIN |
| 4 Bristol                           |              |              |                   |                   | 6                            | 1 CTU_2_ADMIN |
| 5 Brighton                          |              |              |                   |                   | 7                            | 1 CTU_2_ADMIN |
| 6 Manufacturing Pharmacy            |              |              |                   |                   | 8                            | 0 CTU_2_ADMIN |
| 7 Test                              |              |              |                   |                   | 10                           | 1 CTU_2_ADMIN |
| 8 Rugby                             |              |              |                   |                   | 12                           | 1 CTU_2_ADMIN |
| 9 Frimley Park                      |              |              |                   |                   | 13                           | 1 CTU_2_ADMIN |
| 10 Bradford                         |              |              |                   |                   | 14                           | 1 CTU_2_ADMIN |
| 11 Liverpool                        |              |              |                   |                   | 15                           | 1 CTU_2_ADMIN |
| 12 Moorfields                       |              |              |                   |                   | 16                           | 1 CTU_2_ADMIN |
| 13 Manchester                       |              |              |                   |                   | 17                           | 1 CTU_2_ADMIN |
| 14 Newcastle                        |              |              |                   |                   | 18                           | 1 CTU_2_ADMIN |
| 15 Sheffield                        |              |              |                   |                   | 19                           | 1 CTU_2_ADMIN |
| 16 Southend                         |              |              |                   |                   | 20                           | 1 CTU_2_ADMIN |
| 17 Sunderland                       |              |              |                   |                   | 21                           | 1 CTU_2_ADMIN |
| 18 Torbay                           |              |              |                   |                   | 22                           | 1 CTU_2_ADMIN |
| 19 Wolverhampton                    |              |              |                   |                   | 23                           | 1 CTU_2_ADMIN |
| 20 Leeds                            |              |              |                   |                   | 24                           | 1 CTU_2_ADMIN |
| 21 York                             |              |              |                   |                   | 25                           | 1 CTU_2_ADMIN |
| 22 BristolPharmacy                  |              |              |                   |                   | 26                           | 0 CTU_2_ADMIN |
| 23 ImperialPharmacy                 |              |              |                   |                   | 27                           | 0 CTU_2_ADMIN |
| 24 Imperial                         |              |              |                   |                   | 28                           | 1 CTU_2_ADMIN |

#### 8.2 Uploading metadata files

- i. Select the 'Upload' tab.
- ii. Select one of the data file options (Figure 9; Figure 10).
- iii. Click 'Browse' to search for the corresponding data file.
- iv. Click 'Open' to select the file.
- v. Click 'Upload'.
- vi. After uploading trial site data or minimum stock level data, the data will be displayed in a table for review (no actions are required). *Note. Drug packet data cannot be displayed in a table due to the high volume of data. Allocation data is only required when the in-built randomisation function is used.*
- vii. Click 'Confirm'.
- viii. Repeat steps i v for each metadata file.
- ix. Proceed to section 9 to set up the parameters of the trial within IMP-Track.

Note. Selecting 'Upload drug packet data' will open up additional options to enable either 1) extra drug packets to be added to existing ones or 2) replacement of existing drug packet data. Take care to <u>select the correct option</u> so as not to delete existing drug packet data in error.

#### Figure 9 Metadata file upload options

| Files must be in the correct format specified in this link here [HYPERLINK TO DEFINITION FILE]                                                                       |
|----------------------------------------------------------------------------------------------------|
| They must also be comma (",") separated delimited text file. The import does not handle text qualifiers currently so there must be no commas within the text fields. |
| ✓ File headers                                                                                                    |
| Upload trial site data                                                                                                    |
| Upload drug packet data                                                                                                    |
| Upload stock control data                                                                                                    |
| Upload treatment allocation data                                                                                                    |
| Choose file No file chosen Upload                                                                                                    |
|                                                                                                    |

#### Figure 10 Expanded metadata file options; additional or replacement data

# 9 Defining trial parameters

Once a new trial has been added to the database and the metadata files have been uploaded, the parameters of the trial can be defined within IMP-Track, including sites, treatment arms and treatment schedules. This section must be completed carefully and tested thoroughly before release of the database as errors in set-up could have a serious impact on downstream processes.

Note. Before this section can be completed the metadata files must be uploaded as described in section 8. Variables used to define the parameters must match the variable names specified in the uploaded metadata, e.g. drug\_id. Variables which are predetermined by the metadata are highlighted by an (‡) symbol.

Follow the instructions below to define the trial parameters.

- i. Select the 'Admin' tab.
- ii. Select 'Trial Admin' from the menu options.
- iii. If required, the trial name can be changed by following the instructions in the top right-hand side of the screen (Figure 11).

#### Figure 11 Editing a trial name

| TRIAL NAME                      |                                                             |  |
|---------------------------------|-------------------------------------------------------------|--|
| If you wish to edit the trial r | ame then please edit in the box and hit "Update Trial Name" |  |
| CARDIAC                         | Update Trial Name                                           |  |

#### 9.1 Adding trial sites

- i. Select a <u>site</u> from the 'Trial site description' drop-down list (Figure 12). The drop-down list is populated with the sites uploaded in the metadata file.
- ii. Select whether the site is active <Yes/No> from the 'Active' drop-down list.
- iii. Click 'Add'.
- iv. As sites are added they populate a table. The table can be hidden from view by clicking 'Show/Hide Trial Sites'.
- v. Optional: the status of the sites (i.e. active Yes or No) can be edited using the 'Edit' links in the 'Actions' column of the table.
- vi. Optional: sites can be deleted from the table using the 'Delete' link in the 'Actions' column of the table. Sites can be added as they are activated.

#### Figure 12 Adding trial sites

| Show/Hide Trial Sites              |                        |             |             |
|------------------------------------|------------------------|-------------|-------------|
| Delete/activate/inactivate         | trial sites below      |             |             |
| Database ID                        | Site Description       | Site Active | Actions     |
| 541                                | Blackburn              | True        | Edit Delete |
| 543                                | Brighton               | True        | Edit Delete |
| 544                                | Manufacturing Pharmacy | True        | Edit Delete |
| 545                                | Test                   | True        | Edit Delete |
| 549                                | Liverpool              | True        | Edit Delete |
| 550                                | Moorfields             | True        | Edit Delete |
| 551                                | Manchester             | True        | Edit Delete |
| 558                                | Leeds                  | True        | Edit Delete |
|                                    |                        |             |             |
| Trial Site Description:<br>Belfast | Active:<br>Yes V       | Add         |             |

#### 9.2 Adding treatment arms

i. Enter a <u>treatment arm description</u> in the 'treatment\_arm\_description' field (Figure 13).

Note. A treatment arm description can be anything that describes the group/arm. For consistency it is advisable to use the nomenclature as defined in the protocol, e.g. Group A, Group B; Aspirin, Vitamin B12. An example for a cross-over trial would be 'Aspirin then Vitamin B12', 'Vitamin B12 then Aspirin'.

- ii. Enter the <u>treatment arm number</u> (*‡*) in the 'treatment\_arm\_number' field. IMP-Track will prevent addition of duplicate treatment arm numbers.
- iii. Click the 'Add' button.
- iv. Repeat steps i iii for each treatment arm.
- v. A table of treatment arms will populate above the drop-down list bar.
- vi. Treatment arms can be edited or deleted from the table using the 'edit/delete' links in the 'Actions' column of the table.

Note. For trials with multiple drugs per treatment arm e.g. cross-over or factorial trials there should be one row input per treatment arm, not per drug. See Figure 13 for an example of treatment arms input for a 2-arm cross-over trial.

| Database ID | ) Treatment Arm<br>Description | Treatment Arm Number | Actions     |
|-------------|--------------------------------|----------------------|-------------|
| 21          | hypertena then placebo         | 1                    | Edit Delete |
| 22          | placebo then hypertena         | 2                    | Edit Delete |

#### Figure 13 Adding treatment arms

## 9.3 Assigning masked and unmasked drug descriptions

- i. Input the <u>drug ID</u> (<u><u>t</u> drug\_id</u>) in to the 'drug ID' field (Figure 14).
- Enter a <u>description of the corresponding drug</u> in to the 'drug\_unmasked\_description' field which will be visible to users with unmasked permissions e.g. aspirin, vitamin B12.

Note. The unmasked drug description should be unique for each drug ID.

iii. Enter a <u>masked description</u> of the drug in the 'drug\_masked\_description' field which will be visible to masked users e.g drug packet.

Note. The masked drug description should be the same for each drug ID, e.g. drug / bottle / packet so as masked users cannot identify the drugs being allocated.

- iv. Click the 'Add' button.
- v. Repeat steps i-v for each individual drug administered in the trial.
- vii. A table of masked and unmasked drug descriptions will populate above the drop-down list bar.

Figure 14 Masked and unmasked drug descriptions

| atabase ID | Drug ID | Drug Un-Masked<br>Description (optional) | Drug Description                 | Other | Actions     |
|------------|---------|------------------------------------------|----------------------------------|-------|-------------|
| 1          | 1       | aspirin 400mg                            | aspirin 400mg                    |       | Edit Delete |
| 3          | 2       | beta carotene 100mg                      | beta carotene 100mg              |       | Edit Delete |
| 9          | 3       | aspirin placebo 400mg                    | aspirin placebo 400mg            |       | Edit Delete |
| 10         | 4       | beta carotene placebo 100m               | g beta carotene placebo<br>100mg |       | Edit Delete |

## 9.4 Assigning drugs to treatment arms

- i. Select a <u>treatment arm description</u> from the 'treatment\_arm\_description' dropdown menu.
- ii. Select one <u>drug description</u> from the 'drug\_description' drop-down list which will be allocated to participants within the selected treatment arm.
- iii. Click the 'Add' button.
- Repeat steps i-iii for all possible treatment arm/drug description combinations (see Table 2 and Figure 15, Figure 16, Figure 17, Figure 18 and Figure 19 for examples by trial design).

Table 2 Example treatment arm and drug combinations by trial design

|                                                                                             | Parallel two group                                                                                                    |                                                                                                    |  |  |
|---------------------------------------------------------------------------------------------|----------------------------------------------------------------------------------------------------|----------------------------------------------------------------------------------------------------|--|--|
|                                                                                             | Treatment Arm                                                                                                    | Drug description                                                                                                    |  |  |
| Treatment arm 1                                                                             | Aspirin                                                                                                    | Aspirin                                                                                                    |  |  |
| Treatment arm 2                                                                             | Vitamin B12                                                                                                    | Vitamin B12                                                                                                    |  |  |
|                                                                                             | Parallel two group with                                                                                                    | dose escalation                                                                                                    |  |  |
|                                                                                             | Treatment Arm                                                                                                    | Drug description                                                                                                    |  |  |
| Treatment arm 1                                                                             | Aspirin                                                                                                    | Aspirin 100 mg                                                                                                    |  |  |
|                                                                                             | Aspirin                                                                                                    | Aspirin 200 mg                                                                                                    |  |  |
| Treatment arm 2                                                                             | Vitamin B12                                                                                                    | Vitamin B12 100 mg                                                                                                    |  |  |
| riealment ann 2                                                                             | Vitamin B12                                                                                                    | Vitamin B12 200 mg                                                                                                    |  |  |
|                                                                                             | Parallel three group                                                                                                    |                                                                                                    |  |  |
|                                                                                             | Treatment Arm                                                                                                    | Drug description                                                                                                    |  |  |
| Treatment arm 1                                                                             | Aspirin                                                                                                    | Aspirin                                                                                                    |  |  |
| Treatment arm 2                                                                             | Vitamin B12                                                                                                    | Vitamin B12                                                                                                    |  |  |
| Treatment arm 3                                                                             | Placebo                                                                                                    | Placebo                                                                                                    |  |  |
|                                                                                             | Factorial                                                                                                    |                                                                                                    |  |  |
|                                                                                             |                                                                                                    | Drug description                                                                                                    |  |  |
|                                                                                             | Treatment Arm                                                                                                    | Drug description                                                                                                    |  |  |
|                                                                                             | Treatment Arm           Chemotherapy A + Aspirin                                                                                                    | Chemotherapy A                                                                                                    |  |  |
| Treatment arm 1                                                                             | Treatment Arm         Chemotherapy A + Aspirin         Chemotherapy A + Aspirin                                                                                                    | Chemotherapy A<br>Aspirin                                                                                                    |  |  |
| Treatment arm 1                                                                             | Treatment ArmChemotherapy A + AspirinChemotherapy A + AspirinChemotherapy A + Vitamin B12                                                                                                    | Chemotherapy A<br>Aspirin<br>Chemotherapy A                                                                                                    |  |  |
| Treatment arm 1<br>Treatment arm 2                                                          | Treatment ArmChemotherapy A + AspirinChemotherapy A + AspirinChemotherapy A + Vitamin B12Chemotherapy A + Vitamin B12                                                                                                    | Chemotherapy A<br>Aspirin<br>Chemotherapy A<br>Vitamin B12                                                                                                    |  |  |
| Treatment arm 1<br>Treatment arm 2                                                          | Treatment ArmChemotherapy A + AspirinChemotherapy A + AspirinChemotherapy A + Vitamin B12Chemotherapy A + Vitamin B12Chemotherapy B + Aspirin                                                                                                    | Chemotherapy A<br>Aspirin<br>Chemotherapy A<br>Vitamin B12<br>Chemotherapy B                                                                                                    |  |  |
| Treatment arm 1<br>Treatment arm 2<br>Treatment arm 3                                       | Treatment ArmChemotherapy A + AspirinChemotherapy A + AspirinChemotherapy A + Vitamin B12Chemotherapy A + Vitamin B12Chemotherapy B + AspirinChemotherapy B + Aspirin                                                                                                    | Chemotherapy A<br>Aspirin<br>Chemotherapy A<br>Vitamin B12<br>Chemotherapy B<br>Aspirin                                                                                                    |  |  |
| Treatment arm 1<br>Treatment arm 2<br>Treatment arm 3                                       | Treatment ArmChemotherapy A + AspirinChemotherapy A + AspirinChemotherapy A + Vitamin B12Chemotherapy A + Vitamin B12Chemotherapy B + AspirinChemotherapy B + AspirinChemotherapy B + AspirinChemotherapy B + Vitamin B12                                                                                                    | Chemotherapy AAspirinChemotherapy AVitamin B12Chemotherapy BAspirinChemotherapy B                                                                                                    |  |  |
| Treatment arm 1<br>Treatment arm 2<br>Treatment arm 3<br>Treatment arm 4                    | Treatment ArmChemotherapy A + AspirinChemotherapy A + AspirinChemotherapy A + Vitamin B12Chemotherapy A + Vitamin B12Chemotherapy B + AspirinChemotherapy B + AspirinChemotherapy B + Vitamin B12Chemotherapy B + Vitamin B12Chemotherapy B + Vitamin B12                                                                                                    | Chemotherapy AAspirinChemotherapy AVitamin B12Chemotherapy BAspirinChemotherapy BVitamin B12                                                                                                    |  |  |
| Treatment arm 1<br>Treatment arm 2<br>Treatment arm 3<br>Treatment arm 4                    | Treatment ArmChemotherapy A + AspirinChemotherapy A + AspirinChemotherapy A + Vitamin B12Chemotherapy A + Vitamin B12Chemotherapy B + AspirinChemotherapy B + AspirinChemotherapy B + Vitamin B12Chemotherapy B + Vitamin B12Chemotherapy B + Vitamin B12Chemotherapy B + Vitamin B12Chemotherapy B + Vitamin B12                                                                                                    | Chemotherapy A<br>Aspirin<br>Chemotherapy A<br>Vitamin B12<br>Chemotherapy B<br>Aspirin<br>Chemotherapy B<br>Vitamin B12<br>Vitamin B12                                                                                                    |  |  |
| Treatment arm 1<br>Treatment arm 2<br>Treatment arm 3<br>Treatment arm 4                    | Treatment Arm         Chemotherapy A + Aspirin         Chemotherapy A + Aspirin         Chemotherapy A + Vitamin B12         Chemotherapy A + Vitamin B12         Chemotherapy B + Aspirin         Chemotherapy B + Aspirin         Chemotherapy B + Vitamin B12         Chemotherapy B + Vitamin B12         Chemotherapy B + Vitamin B12         Chemotherapy B + Vitamin B12         Chemotherapy B + Vitamin B12         Treatment Arm | Chemotherapy A<br>Aspirin<br>Chemotherapy A<br>Vitamin B12<br>Chemotherapy B<br>Aspirin<br>Chemotherapy B<br>Vitamin B12<br>Vitamin B12                                                                                                    |  |  |
| Treatment arm 1<br>Treatment arm 2<br>Treatment arm 3<br>Treatment arm 4                    | Treatment ArmChemotherapy A + AspirinChemotherapy A + AspirinChemotherapy A + Vitamin B12Chemotherapy A + Vitamin B12Chemotherapy B + AspirinChemotherapy B + AspirinChemotherapy B + Vitamin B12Chemotherapy B + Vitamin B12Chemotherapy B + Vitamin B12Chemotherapy B + Vitamin B12Chemotherapy B + Vitamin B12Chemotherapy B + Vitamin B12                                                                                              | Chemotherapy A<br>Aspirin<br>Chemotherapy A<br>Vitamin B12<br>Chemotherapy B<br>Aspirin<br>Chemotherapy B<br>Vitamin B12<br>Vitamin B12                                                                                                    |  |  |
| Treatment arm 1<br>Treatment arm 2<br>Treatment arm 3<br>Treatment arm 4<br>Treatment arm 1 | Treatment ArmChemotherapy A + AspirinChemotherapy A + AspirinChemotherapy A + Vitamin B12Chemotherapy A + Vitamin B12Chemotherapy B + AspirinChemotherapy B + AspirinChemotherapy B + Vitamin B12Chemotherapy B + Vitamin B12Chemotherapy B + Vitamin B12Chemotherapy B + Vitamin B12Chemotherapy B + Vitamin B12Chemotherapy B + Vitamin B12Chemotherapy B + Vitamin B12Chemotherapy B + Vitamin B12                                      | Chemotherapy A<br>Aspirin<br>Chemotherapy A<br>Vitamin B12<br>Chemotherapy B<br>Aspirin<br>Chemotherapy B<br>Vitamin B12<br>Vitamin B12<br>Vitamin B12<br>Vitamin B12                                                                                                    |  |  |
| Treatment arm 1<br>Treatment arm 2<br>Treatment arm 3<br>Treatment arm 4<br>Treatment arm 1 | Treatment ArmChemotherapy A + AspirinChemotherapy A + AspirinChemotherapy A + Vitamin B12Chemotherapy A + Vitamin B12Chemotherapy B + AspirinChemotherapy B + AspirinChemotherapy B + Vitamin B12Chemotherapy B + Vitamin B12Chemotherapy B + Vitamin B12Chemotherapy B + Vitamin B12Chemotherapy B + Vitamin B12Chemotherapy B + Vitamin B12Vitamin then Vitamin B12Aspirin then Vitamin B12Vitamin B12 then Aspirin                      | Chemotherapy A         Aspirin         Chemotherapy A         Vitamin B12         Chemotherapy B         Aspirin         Chemotherapy B         Vitamin B12         Vitamin B12         rer         Drug description         Aspirin         Vitamin B12         Vitamin B12         Aspirin         Aspirin         Vitamin B12 |  |  |

IMP management system user manual v1.0

#### Figure 15 Setting up drug/treatment arm combinations; parallel two group trial

| Enter/edit/delete d | rugs and treatment arms        |                  |             |
|---------------------|--------------------------------|------------------|-------------|
| Database II         | D Treatment Arm<br>Description | Drug Description | Actions     |
| 18                  | placebo                        | placebo          | Edit Delete |
| 19                  | gabapentin                     | gabapentin       | Edit Delete |

#### Figure 16 Setting up drug/treatment arm combinations; parallel two group trial with dose escalation

| ter/edit/delete drugs | and treatment arms           |                  |             |
|-----------------------|------------------------------|------------------|-------------|
| Database ID           | Treatment Arm<br>Description | Drug Description | Actions     |
| 1                     | placebo                      | placebo 25mg     | Edit Delete |
| 2                     | eplerenone                   | eplerenone 25mg  | Edit Delete |
| 4                     | placebo                      | placebo 50mg     | Edit Delete |
| 5                     | eplerenone                   | eplerenone 50mg  | Edit Delete |

#### Figure 17 Setting up drug/treatment arm combinations; parallel three group trial

| Database ID | Treatment Arm<br>Description          | Drug Description | Actions     |
|-------------|---------------------------------------|------------------|-------------|
| 47          | Low dose propofol<br>supplementation  | propofol         | Edit Delete |
| 48          | High dose propofol<br>supplementation | propofol         | Edit Delete |
| 49          | Sham supplementation                  | sham             | Edit Delete |

IMP management system user manual v1.0

| Database ID | Treatment Arm<br>Description              | Drug Description               | Actions            |
|-------------|-------------------------------------------|--------------------------------|--------------------|
|             | aspirin + beta carotene                   | aspirin 400mg                  | Edit Delete        |
|             | aspirin + beta carotene                   | beta carotene 100mg            | Edit Delete        |
|             | aspirin placebo + beta<br>carotene        | aspirin placebo 400mg          | <u>Edit Delete</u> |
| )           | aspirin placebo + beta<br>carotene        | beta carotene 100mg            | Edit Delete        |
| 10          | aspirin + beta carotene<br>placebo        | aspirin 400mg                  | Edit Delete        |
| 11          | aspirin + beta carotene<br>placebo        | beta carotene placebo<br>100mg | Edit Delete        |
| 12          | aspirin placebo +beta<br>carotene placebo | aspirin placebo 400mg          | Edit Delete        |
| 13          | aspirin placebo +beta<br>carotene placebo | beta carotene placebo<br>100mg | Edit Delete        |

Figure 18 Setting up drug/treatment arm combinations; factorial trial

#### Figure 19 Setting up drug/treatment arm combinations; cross-over trial

| Show/Hide Treatment Ar                             | m Drug Combinations               |                  |             |
|----------------------------------------------------|-----------------------------------|------------------|-------------|
| Enter/edit/delete drugs an                         | d treatment arms                  |                  |             |
| Database ID                                        | Treatment Arm<br>Description      | Drug Description | Actions     |
| 14                                                 | hypertena then placebo            | hypertena        | Edit Delete |
| 15                                                 | hypertena then placebo            | placebo          | Edit Delete |
| 16                                                 | placebo then hypertena            | hypertena        | Edit Delete |
| 17                                                 | placebo then hypertena            | placebo          | Edit Delete |
| treatment_arm_descriptior<br>hypertena then plac ✔ | :drug_description:<br>hypertena ✔ | Add              |             |

### 9.5 Specifying treatment schedules

- i. Input the <u>visit number</u> at which the first drug packet(s) will be allocated in to the 'Visit Number' field (Figure 20).
- ii. Input the <u>visit description</u>, e.g. baseline / week 2, into the 'Visit Description' field.

Note. The visit description is not linked to uploaded trial data, but it is advisable to adhere to the visit description format detailed in the trial protocol for consistency.

- iii. Select a <u>drug</u> that should be allocated at the specified visit number from the 'Drug' drop-down list.
- iv. Select a <u>treatment arm</u> in which the above selected drug should be allocated from the 'Treatment Arm' list.
- v. Select the <u>quantity of drug packets</u> that should be allocated at the specified visit number from the 'Volume Drug Packets' drop-down list.
- vi. Click the 'Add' button.
- vii. Repeat steps i-vi for all visit number/drug/treatment arm combinations.
- viii. The data input will populate the table 'Treatment Drug Schedule' (Figure 21)

Note. Where more than one drug is to be allocated for a treatment arm at one time point e.g. in a factorial trial, separate entries must be input for each drug. See Table 3, Table 4, Table 5 and Table 6 for examples covering a range of trial designs.

Figure 20 Visit schedule data input bar

| Visit Number: | Visit Description: | Drug:            | Treatment Arm: | Volume Drug Packets: | Add |
|---------------|--------------------|------------------|----------------|----------------------|-----|
|               |                    | placebo 25mg 🛛 🗸 | placebo 🗸 🗸    | 1 🗸                  | Add |

Figure 21 Specifying treatment schedule; example cross-over trial

| Show/Hide Treatment Drug Schedule<br>Enter/edit/delete schedule below |                    |                      |                                         |                        |                     |             |  |
|-----------------------------------------------------------------------|--------------------|----------------------|-----------------------------------------|------------------------|---------------------|-------------|--|
| Database ID                                                           | Visit Number       | Visit Description    | Drug ID                                 | Treatment Arm          | Volume Drug Packets | Actions     |  |
| 39                                                                    | 0                  | starting             | hypertena                               | hypertena then placebo | 1                   | Edit Delete |  |
| 41                                                                    | 0                  | starting             | placebo                                 | placebo then hypertena | 1                   | Edit Delete |  |
| 40                                                                    | 1                  | 2 weeks              | placebo                                 | hypertena then placebo | 1                   | Edit Delete |  |
| 42                                                                    | 1                  | 2 weeks              | hypertena                               | placebo then hypertena | 1                   | Edit Delete |  |
| Visit Number:                                                         | Visit Description: | Drug:<br>hypertena V | Treatment Arm:<br>hypertena then plac 🗸 | Volume Drug Packets:   | Add                 |             |  |

#### IMP management system user manual v1.0

#### Table 3 Example visit schedule and drug packet volume: two group parallel trial

| Visit number | Visit description | Drug        | Treatment arm | Volume drug<br>packets |
|--------------|-------------------|-------------|---------------|------------------------|
| 0            | Baseline          | Vitamin B12 | Vitamin B12   | 1                      |
| 0            | Baseline          | Aspirin     | Aspirin       | 1                      |
|              |                   |             |               |                        |
| 1            | Week 2            | Vitamin B12 | Vitamin B12   | 2                      |
| 1            | Week 2            | Aspirin     | Aspirin       | 2                      |
|              |                   |             |               |                        |
| 2            | Week 6            | Vitamin B12 | Vitamin B12   | 2                      |
| 2            | Week 6            | Aspirin     | Aspirin       | 2                      |

Table 4 Example visit schedule and drug packet volume: two group parallel trial with dose escalation

| Visit<br>number | Visit description | Drug               | Treatment arm | Volume drug<br>packets |
|-----------------|-------------------|--------------------|---------------|------------------------|
| 0               | Baseline          | Vitamin B12 50 mg  | Vitamin B12   | 1                      |
| 0               | Baseline          | Aspirin 100 mg     | Aspirin       | 1                      |
|                 |                   |                    |               |                        |
| 1               | Week 2            | Vitamin B12 100 mg | Vitamin B12   | 2                      |
| 1               | Week 2            | Aspirin 200 mg     | Aspirin       | 2                      |
|                 |                   |                    |               |                        |
| 2               | Week 6            | Vitamin B12 100 mg | Vitamin B12   | 2                      |
| 2               | Week 6            | Aspirin 200 mg     | Aspirin       | 2                      |

Table 5 Example visit schedule and drug packet volume: cross-over trial

| Visit<br>number | Visit description | Drug           | Treatment arm                       | Volume drug<br>packets |
|-----------------|-------------------|----------------|-------------------------------------|------------------------|
| 0               | Baseline          | Chemotherapy A | Chemotherapy<br>then aspirin        | 1                      |
| 0               | Baseline          | Aspirin        | Aspirin <i>then</i><br>chemotherapy | 1                      |
| 1               | Week 4            | Aspirin        | Chemotherapy<br>then aspirin        | 1                      |
| 2               | Week 4            | Chemotherapy A | Aspirin <i>then</i><br>chemotherapy | 1                      |

IMP management system user manual v1.0

| Visit<br>number | Visit description | Drug           | Treatment arm  | Volume drug<br>packets |
|-----------------|-------------------|----------------|----------------|------------------------|
| 0               | Baseline          | Chemotherapy A | Chemotherapy A | 1                      |
|                 |                   |                | + Vitamin B12  |                        |
| 0               | Baseline          | Vitamin B12    | Chemotherapy A | 1                      |
|                 |                   |                | + Vitamin B12  |                        |
| 0               | Baseline          | Chemotherapy A | Chemotherapy A | 1                      |
|                 |                   |                | + Aspirin      |                        |
| 0               | Baseline          | Aspirin        | Chemotherapy A | 1                      |
|                 |                   |                | + Aspirin      |                        |
| 0               | Baseline          | Chemotherapy B | Chemotherapy B | 1                      |
|                 |                   |                | + Vitamin B12  |                        |
| 0               | Baseline          | Vitamin B12    | Chemotherapy B | 1                      |
|                 |                   |                | + Vitamin B12  |                        |
| 0               | Baseline          | Chemotherapy B | Chemotherapy B | 1                      |
|                 |                   |                | + Aspirin      |                        |
| 0               | Baseline          | Aspirin        | Chemotherapy B | 1                      |
|                 |                   |                | + Aspirin      |                        |
| 1               | Week 2            | Chemotherapy A | Chemotherapy A | 1                      |
|                 |                   |                | + Vitamin B12  |                        |
| 1               | Week 2            | Vitamin B12    | Chemotherapy A | 1                      |
|                 |                   |                | + Vitamin B12  |                        |
| 1               | Week 2            | Chemotherapy A | Chemotherapy A | 1                      |
|                 |                   |                | + Aspirin      |                        |
| 1               | Week 2            | Aspirin        | Chemotherapy A | 1                      |
|                 |                   |                | + Aspirin      |                        |
| 1               | Week 2            | Chemotherapy B | Chemotherapy B | 1                      |
|                 |                   |                | + Vitamin B12  |                        |
| 1               | Week 2            | Vitamin B12    | Chemotherapy B | 1                      |
|                 |                   |                | + Vitamin B12  |                        |
| 1               | Week 2            | Chemotherapy B | Chemotherapy B | 1                      |
|                 |                   |                | + Aspirin      |                        |
| 1               | Week 2            | Aspirin        | Chemotherapy B | 1                      |
|                 |                   |                | + Aspirin      |                        |

# 10 Notifications

This section describes how to configure automated notification emails which are triggered by various transactions or events within IMP-Track. Notification emails can be set up to notify users of a) actions which have been completed (e.g. participant randomised, order placed) or b) actions which are required to be completed (e.g. to order more stock).

Notifications can be configured to distribute to individual users or to all users with specific roles or site permissions e.g. in the event of an order being placed, a notification can be distributed to the Centre Admin, the local site pharmacists and the manufacturing pharmacy/location the IMP is being sourced from. Local research nurses and pharmacists from other sites will not receive the notification. Similarly, if a participant is randomised at a site, a notification can be distributed to the Centre Admin and all users at the site where the participant was randomised but not to users at other sites or to the manufacturing pharmacy.

Notification email content is customisable; the subject line and main body of text can display any information the Centre Admin inputs and can automatically include a specific Drug Packet ID, Site and/or Study ID if required.

## 10.1 Creating new notifications

- i. Select the 'Admin' tab.
- ii. Select the menu option 'Add Notifications'.
- iii. On the form select the 'Add notification' option (Figure 22).
- iv. Enter a <u>name of the notification</u> (brief description e.g. order placed) in the 'Enter New Notification\_Name' field.
- v. Select a 'Notification type' from the drop-down list which corresponds to the purpose of the notification.
- vi. Enter a <u>subject line</u> for the notification email in the 'Email subject' field.
- vii. Optional: a <u>drug packet ID</u>, <u>site</u> and / or <u>study ID</u> can be automatically inserted in to the subject line, e.g. to notify users that a specific site has placed an order. Select 'Drug packet ID' 'Site' and/or 'Study ID' from the dropdown list adjacent to the 'Email subject' field and click 'Add parameter to subject'.

IMP management system user manual v1.0

Note. The 'Study ID' and 'drug packet ID' parameters are restricted to notification types where such content would be relevant e.g. Randomised Occurred.

- viii. Enter the <u>body of the notification</u> email in the 'Email content' field. This information should clearly and concisely inform the recipient what action has been completed or what action is required of them and, if necessary, provide relevant contact details.
- ix. Optional: a <u>drug packet ID</u>, <u>site</u> and / or <u>study ID</u> can be automatically inserted in to the body of the email. Select 'Drug packet ID' 'Site' and/or 'Study ID' from the dropdown list and click 'Add parameter to content'.
- x. Select the email address that the recipient(s) will see as the sender of the notification email from the 'From Email' drop-down list. This is so as the notification email 'Sender' will be recognisable to the recipient.
- xi. Select the email address that replies should be sent to in the event the recipient of a notification email replies to it from the 'Reply to Email' dropdown list.

## Sending notifications to select users, irrespective of site or user group

- xii. The email addresses of all registered approved users will automatically prepopulate the 'specific email addresses list' (visible only in 'Add emails directly' mode; Figure 23).
- xiii. To add an unregistered recipient email address to IMP-Track e.g. a generic pharmacy email address or principal investigator who will not use IMP-Track but needs to be notified of randomisations, enter the email address in the field next to the button 'Add Email' and click 'Add Email'.
- xiv. To add individual recipient email addresses to the notification, select the option 'Add emails directly'.
- xv. Hold the 'Ctrl' key on the computer keyboard and select all relevant email addresses from the 'Specific email addresses' list.
- xvi. Click 'Add/Edit Notification'.

#### Sending notifications to all users at a site or in a specific user group

xvii. To select all users from a specific site or user group as recipients, select the option 'Add Emails via User Groups and Sites' (Figure 24).

IMP management system user manual v1.0

- xviii. All sites will be pre-selected by default in the 'Select sites' list. To amend the list of recipient sites, click the 'Ctrl' key on the computer keyboard and un-select sites that should not receive the notification email.
- xix. Select all relevant recipient user groups from the 'Select roles' list. Hold the 'Ctrl' key on the computer keyboard to select more than one role.
- xx. Click 'Add/Edit Notification'.

Note. If setting up notification emails to send to specific sites and user groups, it is mandatory to select at least one site.

Figure 22 Creating and editing notification emails

| Enter New Notifification_Name or Select Radio Button to Edit Delete Existing No | tification |                          |
|---------------------------------------------------------------------------------|------------|--------------------------|
| Add New Notification                                                            |            |                          |
| OE dit/Delete Notification                                                      |            |                          |
| Enter New Notifification_Name                                                   |            |                          |
| Ordering email 1                                                                |            |                          |
| Notification Type                                                               |            |                          |
| Order - order created V                                                         |            |                          |
| Email subject                                                                   |            |                          |
| Order created for CARDIAC trial (site)                                          | Site 🗸     | Add Parameter to Subject |
| Email content                                                                   |            |                          |
| (site) has placed an order for IMP for the CARDIAC trial. Log                   |            |                          |
| in to the database to review details of the order.                              |            |                          |
|                                                                                 |            |                          |
| Link to database                                                                |            |                          |
| Contact details for CTL                                                         |            |                          |
| Contact details for CTD                                                         |            |                          |
|                                                                                 |            |                          |
|                                                                                 |            |                          |
|                                                                                 |            |                          |
|                                                                                 |            |                          |
|                                                                                 |            |                          |
|                                                                                 |            |                          |
|                                                                                 |            |                          |
|                                                                                 |            |                          |
|                                                                                 |            |                          |
|                                                                                 |            |                          |
|                                                                                 |            |                          |
|                                                                                 |            |                          |
|                                                                                 |            |                          |
|                                                                                 |            |                          |
|                                                                                 |            |                          |
| Site  Add Parameter to Content                                                  |            |                          |
| From Email test0@ninja-net.co.uk - test0 test0 - test0                          |            | <u> </u>                 |
| Reply-To Email test99@ninja-net.co.uk - test test - test                        |            | ~                        |
| Add Email                                                                       |            |                          |
| Add Emails Directly                                                             |            |                          |
| OAdd Emails via User Groups and Sites                                           |            |                          |

Figure 23 Selecting recipients by individual user email addresses

| Add Emails Directly                                                                         |   |
|---------------------------------------------------------------------------------------------|---|
| O Add Emails via User Groups and Sites                                                      |   |
|                                                                                             |   |
| Specific Example Appresses (upper power ctrip, and curck to select multiple)                |   |
| SPECIFIC EMAIL ADDRESSES (HOLD DOWN CTRL AND CLICK TO SELECT MULTIPLE)                      |   |
| sarah baos@bristol.ac.uk - UHSPharmacy UHSPharmacy - UHSPharmacy                            |   |
| sb16923@bristol.ac.uk - Bellani Samir - Database manager                                    | ^ |
| sb16923@bristol.ac.uk - CTEU_API CTEU_API - API                                             |   |
| sb16923@bristol.ac.uk - p s - q<br>sb16923@bristol.ac.uk - Pell S - DBM                     |   |
| sb16923@bristol.ac.uk - Pell S - TEST                                                       |   |
| sudjh@bris.ac.uk - Hutton David - Database Manager                                          |   |
| test_random@ninja-net.co.uk - TestAPINotification TestAPINotification - TestAPINotification | 1 |
| test99@ninja-net.co.uk - test test - test                                                   |   |
| testadmin@ninja-net.co.uk - Admin Test - TestAdmin                                          |   |
| uhbpharmacy@ninja-net.co.uk - Pharmacy UHB - UHBPharmacy                                    | ~ |
| Add/Edit Notification Delete Notification                                                   |   |
|                                                                                             |   |

#### Figure 24 Selecting recipients by user group and/or sites

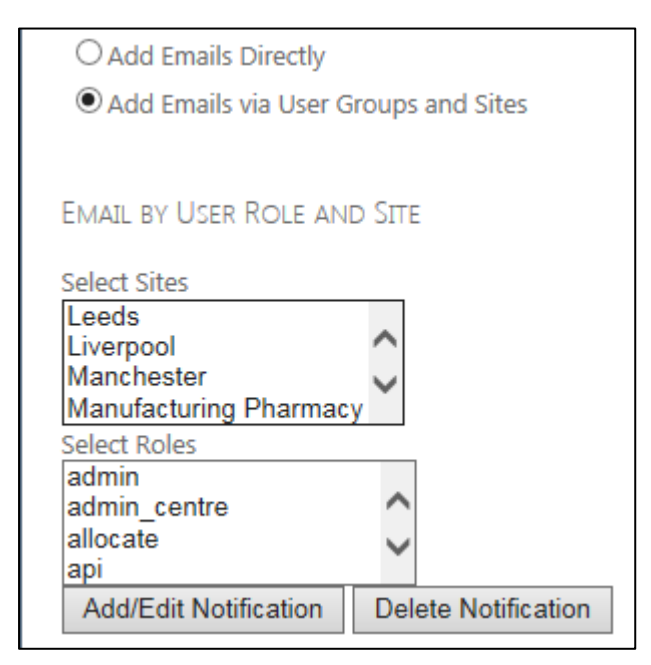

## 10.2 Editing and deleting notifications

To update or delete an existing notification follow the instructions below.

- i. Select the 'Admin' tab.
- ii. Select the menu option 'Add Notifications'.
- iii. Select the 'Edit notification' option.
- iv. Select the notification to edit from the first drop-down list.
- v. Make changes to the 'Email subject' or 'Email content' as required.
- vi. To edit recipients (individual or by user group/site), hold the 'Ctrl' key on the computer keyboard and select or unselect user email addresses or sites/user groups.
- vii. Click 'Add/Edit Notification'.
- viii. Or, to delete a notification, repeat steps i iv.
- ix. Click 'Delete Notification'.

# 11 Managing IMP stock

Ordering, dispatch and receipt of IMP stock, observing stock levels and accountability for individual drug packets can be managed centrally and by sites via the Manage IMP tab.

## 11.1 Placing an order: automatic drug packet selection

- i. Select the 'Manage IMP' tab.
- ii. Select the menu option 'Order/Returns'.
- iii. Select 'Order' from the 'Transaction type' drop-down menu (Figure 25).
- iv. Select the location the IMP is to be dispatched <u>from</u> using the 'Site From' drop-down menu (e.g. Manufacturing Pharmacy).
- v. Select the location the IMP is to be dispatched <u>to</u> using the 'Site To' dropdown menu (e.g. a trial site).
- vi. The quantity of each study drug type required by the recipient to bring stock levels up to target will automatically be calculated by IMP-Track.

Note. The quantity of each drug type can be amended manually by clicking on the quantity drop-down list next to each drug type. Unmasked drug descriptions will only be visible to users with unmasked permissions (Figure 25), otherwise drugs will be presented cumulatively under their masked description (Figure 26).

- vii. Click 'Place Order'.
- viii. A message will appear prompting the user to 'Confirm' or 'Cancel' the order.
- ix. Click 'Confirm'.
- x. A message will appear confirming the details of the order.
- xi. Click 'Close'.

IMP management system user manual v1.0

| Now administering IMP for                           | trial : CARDIAC - Running | ) mode : Test                                                                                                    |
|-----------------------------------------------------|---------------------------|----------------------------------------------------------------------------------------------------|
| Home                                                | Manage I.M.P.             | Select Trial                                                                                                    |
| TRANSACTION T                                       | /PE                       |                                                                                                    |
| Order                                               | ×                         | <ul> <li>Image: A set of the set of the</li></ul> |
| LOCATIONS<br>Site From: Manufactur<br>Site To: Test | ing Pharmacy ❤<br>❤       |                                                                                                    |
| Tiace Order                                         |                           |                                                                                                    |
| 8 🗸 aspirin 400n                                    | ng                        |                                                                                                    |
| 3 V beta caroter                                    | ne 100mg                  |                                                                                                    |
| 0 🗸 aspirin place                                   | ebo 400mg                 |                                                                                                    |
| 2 V beta caroter                                    | ne placebo 100mg          |                                                                                                    |

Figure 25 Placing an order; automatic drug packet selection, unmasked mode

Figure 26 Placing an order; automatic drug packet selection, masked mode

| Now administering IMP for | r trial : GAP - Running mode : Test |
|---------------------------|-------------------------------------|
| Home                      | Manage I.M.P.                       |
| TRANSACTION T             | YPE                                 |
| Order                     | ~                                   |
| LOCATIONS                 |                                     |
| Site From: UHSouthar      | npton Pharmacy 🗸                    |
| Site To: UHBristol Pha    | armacy 🗸                            |
| Place Order               |                                     |
| 9 V Pack                  |                                     |

IMP management system user manual v1.0

# 11.2 Placing an order: selecting individual drug packets

It is possible to order specific drug packets for movement e.g. where drug packets of one allocation are to be returned to the manufacturing pharmacy to be re-distributed to a different site.

- i. Select the 'Manage IMP' tab.
- ii. Select the menu option 'Orders/Returns'.
- iii. Select 'Select Individual Drug Packets for Movement' from the 'Transaction type' drop-down menu (Figure 27).
- iv. Select the location the drug packets are to be dispatched <u>from</u> using the 'Site From' drop-down menu (e.g. the Manufacturing Pharmacy).

Note. If there are no drug packets located at the 'Site From', the message 'No drug packet data returned' will be displayed.

- v. Select the location the drug packets are to be dispatched <u>to</u> using the 'Site To' drop-down menu.
- vi. Select the individual drug packets that are to be moved by selecting the check boxes in the first column of the table of available IMP.
- vii. To order the selected drug packets click 'Set ticked drug packets to be dispatched'.
- viii. A confirmation message will appear asking the user to 'Proceed' or 'Cancel' the transaction.
- ix. Click 'Proceed' and a message will appear stating 'Order confirmed details stored on system'.
- x. Click 'OK' to complete the order transaction.

# 11.3 Ordering individual drug packets filtered by batch or other variables

Drug packets can be filtered by batch number, other information or drug packet status before selecting individual drug packets to order, or the entire filtered list can be ordered without having to select individual drug packets e.g. all drug packets from batch XYZ103.

- i. Complete steps i v above (11.2).
- ii. To filter by batch number, select the appropriate <u>batch number</u> from the 'Filter Batch' drop-down list (Figure 28).

IMP management system user manual v1.0

- iii. Click 'Filter Batch'.
- iv. Or, to filter by other information, select the appropriate option from the 'Other Information' drop-down list.

Note. An example of 'Other information' could be location or expiry date. It is input in the drug metadata file (variable VPG1) to the specification of the CTU on a trialspecific basis. CTEU Bristol Trials Centre can provide support with this feature when setting up IMP-Track for the trial.

- v. Click 'Filter on Other Information'.
- vi. Or, to filter by drug packet status, select the appropriate status from the 'Filter on Drug Packet Status' drop-down list.
- vii. Click 'Filter on Drug Packet Status'.
- viii. Select individual drug packets required for ordering from the filtered list.
- ix. Click 'Set ticked drug packets to be dispatched'.
- x. *Or*, to order all the filtered drug packets rather than selecting individual packets, click 'Set all filtered drug packets to be dispatched'.
- xi. A confirmation message will appear asking the user to 'Proceed' or 'Cancel' the transaction.
- xii. Click 'Proceed' and a message will appear stating 'Order confirmed details stored on system'.
- xiii. Click 'OK' to complete the order transaction.

Figure 27 Placing an order; selecting individual drug packets

| TR/                                                                   | NSACTIC                                                                                                    | ON TYPE                      |                  |                            |                  |              |          |  |  |
|-----------------------------------------------------------------------|----------------------------------------------------------------------------------------------------|------------------------------|------------------|----------------------------|------------------|--------------|----------|--|--|
| Sele                                                                  | ect Individua                                                                                                    | al drug packets for moveme   | ent 🗸            |                            |                  |              |          |  |  |
| LOCATIONS<br>Site From: Manufacturing Pharmacy V<br>Site To: Brighton |                                                                                                    |                              |                  |                            |                  |              |          |  |  |
| SEL<br>Filter<br>Filter                                               | SELECT THE DRUG PACKETS CURRENTLY AT "SITE FROM" THAT YOU WOULD LIKE TO MOVE TO "SITE TO"<br>Filter Batch: Select V Filter Batch<br>Filter on Other Information: Select V Filter on Other Information |                              |                  |                            |                  |              |          |  |  |
| Filter                                                                | on Drug Pa                                                                                                    | cket Status: Available stock |                  | Filter on bottle s         | tatus            |              |          |  |  |
| Se                                                                    | t ticked drug                                                                                                    | g packets to be dispatched   | OR Set all filte | red drug packets to be dis | patched          |              |          |  |  |
|                                                                       | Order_ID                                                                                                    | drug packet_Number           | Dose_Per_Unit    | Masked Description         | Drug Description | Batch Number | ex       |  |  |
|                                                                       |                                                                                                    | 20068                        | 50               | beta carotene 100mg        |                  |              | 31/10/20 |  |  |
|                                                                       |                                                                                                    | 20069                        | 50               | aspirin placebo 400mg      |                  |              | 31/10/20 |  |  |
|                                                                       |                                                                                                    | 20070                        | 50               | beta carotene 100mg        |                  |              | 31/10/20 |  |  |
|                                                                       |                                                                                                    | 20071                        | 50               | aspirin placebo 400mg      |                  |              | 31/10/20 |  |  |
|                                                                       |                                                                                                    | 20072                        | 50               | aspirin placebo 400mg      |                  |              | 31/10/20 |  |  |
|                                                                       |                                                                                                    | 20073                        | 50               | aspirin placebo 400mg      |                  |              | 31/10/20 |  |  |
|                                                                       |                                                                                                    | 20074                        | 50               | aspirin placebo 400mg      |                  |              | 31/10/20 |  |  |

Figure 28 Placing an order; selecting individual drug packets filtered by batch or other criteria

| Filter Batch: Select V Filter Batch              |           |                       |                          |   |
|--------------------------------------------------|-----------|-----------------------|--------------------------|---|
| Filter on Other Information: Select $\checkmark$ | Filter or | n Other Information   |                          |   |
| Filter on Drug Packet Status: Available st       | ock       | ~                     | Filter on bottle status  |   |
| Set ticked drug packets to be dispatch           | ned OR    | Set all filtered drug | packets to be dispatched | ł |

#### 11.4 Cancelling an order

Whole orders where individual drug packets have not yet undergone a status change since placing the order can be cancelled.

- i. Select the 'Manage IMP' tab.
- ii. Select the menu option 'Orders/Returns'.
- iii. Select 'Cancel Order/Dispatch/Receipt' from the 'Transaction type' drop-down menu (Figure 29).
- iv. Select the relevant order from the 'Orders available for status change' dropdown menu.

IMP management system user manual v1.0

- v. Click 'Display Order Contents'.
- vi. Review the contents of the order to ensure it is appropriate to cancel it (Figure 30).
- vii. Before cancelling an order, the order details can be printed or exported if required.
- viii. Click 'Cancel Order/Dispatch/Receipt'.
- ix. A message will appear prompting the user to 'Confirm' or 'Cancel' the action.
- x. Click 'Confirm'.
- xi. A message will display on the screen stating the order ID has been altered (Figure 31).

Figure 29 Cancelling an order

| Now administering IMP for                          | r trial : CARDIAC - Running                             | mode : Test                                               |                                      |
|----------------------------------------------------|---------------------------------------------------------|-----------------------------------------------------------|--------------------------------------|
| Home                                               | Manage I.M.P.                                           | Unmask                                                    | Prescriptions                        |
| TRANSACTION T                                      | YPE                                                     |                                                           |                                      |
| Cancel Order/Dispate                               | h/Receipt 🔹 💊                                           |                                                           |                                      |
| Only whole orders that<br>If you have multiple sit | have not had any drugs di<br>e permissions orders may i | spensed can have their sta<br>nclude those unrelated to s | tus changed.<br>selected site above. |
| ORDERS AVAILAE<br>Logged - Order_ID:20             | BLE FOR STATUS CHA                                      | ANGE<br>Display Order Contents                            |                                      |

Figure 30 Reviewing an order prior to cancelling

| Now adminis | ering IMP for trial : CARDIAC  | - Running mode : Test   |                    |                       |              |                     |                                       |                        |             |                           |
|-------------|--------------------------------|-------------------------|--------------------|-----------------------|--------------|---------------------|---------------------------------------|------------------------|-------------|---------------------------|
| Ho          | me Manage I                    | .M.P. Unn               | nask               | Prescriptions         | Select Trial | l Upla              | ad Audit Trail                        | Randomise              | Admin       | Change Password           |
|             |                                |                         |                    |                       |              |                     |                                       |                        |             |                           |
| TRANS/      | ACTION TYPE                    |                         |                    |                       |              |                     |                                       |                        |             |                           |
|             |                                |                         |                    |                       |              |                     |                                       |                        |             |                           |
| Cancel C    | /rder/Dispatch/Receipt         | ~                       |                    |                       |              |                     |                                       |                        |             |                           |
| Only who    | e orders that have not had a   | ny drugs dispensed can  | have their status  | changed               |              |                     |                                       |                        |             |                           |
| If you hav  | e multiple site permissions of | rders may include those | unrelated to selec | cted site above.      |              |                     |                                       |                        |             |                           |
|             |                                |                         |                    |                       |              |                     |                                       |                        |             |                           |
| ORDER       | S AVAILABLE FOR STA            | TUS CHANGE              |                    |                       |              |                     |                                       |                        |             |                           |
| Logged -    | Order_ID:2074 - for Site Br    | ighton 🗸 Display Or     | der Contents       |                       |              |                     |                                       |                        |             |                           |
|             |                                |                         |                    |                       |              |                     |                                       |                        |             |                           |
| Cancel      | Order/Dispatch/Receipt         |                         |                    |                       |              |                     |                                       |                        |             |                           |
| Print Ci    | Irrent Page Print All Pag      | es Export To Excel      | ExportToCS         | SV I                  |              |                     |                                       |                        |             |                           |
| Order ID    | drug packet Number             | lose Per Unit Maske     | Description        | Drug Description      | Batch Number | evniny date         | STATUS                                | Location Desc          | Other Info  | Order Receipt Location ID |
| 2074        | 1048 25                        | aspirin pl              | acebo 400mg        | aspirin placebo 400mg | HJEOTWHEE90  | 31/10/2017 00:00:00 | Earmarked for order - Available stock | Manufacturing Pharmacy | Other anto. | Brighton                  |
| 2074        | 1049 25                        | aspirin pl              | acebo 400mg a      | aspirin placebo 400mg | HJFOIWHEF90  | 31/10/2017 00:00:00 | Earmarked for order - Available stock | Manufacturing Pharmacy |             | Brighton                  |
| 2074        | 1051 25                        | aspirin 40              | J0mg a             | aspirin 400mg         | HJFOIWHEF90  | 31/10/2017 00:00:00 | Earmarked for order - Available stock | Manufacturing Pharmacy |             | Brighton                  |
| 2074        | 1052 25                        | aspirin 40              | J0mg a             | aspirin 400mg         | HJFOIWHEF90  | 31/10/2017 00:00:00 | Earmarked for order - Available stock | Manufacturing Pharmacy |             | Brighton                  |
| 2074        | 20066 50                       | beta carc               | tene 100mg b       | oeta carotene 100mg   | HJFOIWHEF90  | 31/10/2017 00:00:00 | Earmarked for order - Available stock | Manufacturing Pharmacy |             | Brighton                  |
| 2074        | 20068 50                       | beta caro               | tene 100ma b       | oeta carotene 100mg   | HJFOIWHEF90  | 31/10/2017 00:00:00 | Earmarked for order - Available stock | Manufacturing Pharmacy |             | Brighton                  |

Figure 31 Confirmation of order cancellation

| Cancel Orde  | er/Dispatch/Receipt |
|--------------|---------------------|
| Altered Orde | r - order_id : 2078 |

## 11.5 Logging dispatch of an order

- i. Select the 'Manage IMP' tab.
- ii. Select the menu option 'Log Dispatch'.
- iii. Select the relevant order from the 'Orders available for status change' dropdown menu (Figure 32).
- iv. Click 'Display Order Contents'.
- v. Record the <u>time</u> and <u>date</u> of order dispatch by clicking on the calendar icon.
- vi. Click 'Confirm Dispatch/Receipt of Order'.
- vii. A message will appear prompting the user to 'Confirm' or 'Cancel' the action.
- viii. Click 'Confirm'
- ix. A message will appear on the screen stating 'Logged dispatch <receiving location>. <Order ID XXXX>'.

Figure 32 Logging dispatch of an order

| ow administer                                           | ing IMP for trial : CARDIAC -                                                                                      | Running mode : T                                               | est                            |                       |              |                     |                           |               |               |                          |
|---------------------------------------------------------|----------------------------------------------------------------------------------------------------|----------------------------------------------------------------|--------------------------------|-----------------------|--------------|---------------------|---------------------------|---------------|---------------|--------------------------|
| Hom                                                     | e Manage I.N                                                                                                    | И.P.                                                           | Unmask Pre                     | scriptions Selec      | ct Trial     | Upload              | Audit Trail               | Randomise     | Admin         | Change Password          |
| DISPATC                                                 | H ORDER                                                                                                    |                                                                |                                |                       |              |                     |                           |               |               |                          |
| ORDERS<br>Disp<br>17/10/2018<br>Logged Di<br>Print Curr | AVAILABLE FOR STAT<br>ay Order Contents<br>15:26:00 Confirm<br>spatch - Brighton. Order<br>ent Page Print All Page | US CHANGE<br>n Dispatch/Receip<br>r ID: 2074<br>s Export To E: | t of Order<br>xcel ExportToCSV |                       |              |                     |                           |               |               |                          |
| Order_ID                                                | drug packet_Number                                                                                                 | Dose_Per_Unit                                                  | Masked Description             | Drug Description      | Batch Number | expiry_date         | STATUS                    | Location_Desc | Other Info. 0 | rder_Receipt_Location_ID |
| 2074                                                    | 1048                                                                                                    | 25                                                             | aspirin placebo 400mg          | aspirin placebo 400mg | HJFOIWHEF90  | 31/10/2017 00:00:00 | Transit - Available stock | In Transit    | Brigh         | ton                      |
| 2074                                                    | 1049                                                                                                    | 25                                                             | aspirin placebo 400mg          | aspirin placebo 400mg | HJFOIWHEF90  | 31/10/2017 00:00:00 | Transit - Available stock | In Transit    | Brigh         | ton                      |
| 2074                                                    | 1051                                                                                                    | 25                                                             | aspirin 400mg                  | aspirin 400mg         | HJFOIWHEF90  | 31/10/2017 00:00:00 | Transit - Available stock | In Transit    | Brigh         | ton                      |
| 2074                                                    | 1052                                                                                                    | 25                                                             | aspirin 400mg                  | aspirin 400mg         | HJFOIWHEF90  | 31/10/2017 00:00:00 | Transit - Available stock | In Transit    | Brigh         | ton                      |
| 2074                                                    | 20066                                                                                                    | 50                                                             | beta carotene 100mg            | beta carotene 100mg   | HJFOIWHEF90  | 31/10/2017 00:00:00 | Transit - Available stock | In Transit    | Brigh         | ton                      |
| 2074                                                    | 20068                                                                                                    | 50                                                             | beta carotene 100mg            | beta carotene 100mg   | HJFOIWHEF90  | 31/10/2017 00:00:00 | Transit - Available stock | In Transit    | Brigh         | ton                      |

#### 11.6 Logging receipt of an order

- i. Select the 'Manage IMP' tab
- ii. Select the menu option 'Log Receipt'
- iii. Select the relevant order from the 'Orders available for status change' dropdown menu
- iv. Click 'Display Order Contents'
- v. Record the date and time of order receipt using the calendar icon
- vi. Click 'Confirm Dispatch/Receipt of Order'
- vii. A message will appear prompting the user to 'Confirm' or 'Cancel' the action.
- viii. Click 'Confirm'

ix. A message will appear on the screen stating 'Logged receipt - <receiving IMP management system user manual v1.0 14 December 2018 location>. <Order ID XXXX>'.

Note. If all or part of an order is damaged upon receipt, the whole order must be logged as received. The status of individual affected drug packets can then be updated following the instructions in Section 17.1.

# 11.7 Cancelling dispatch or receipt of an order

i. Follow all steps from section 11.4, selecting the relevant order which has previously been logged as dispatched or received.

Note. This process will undo the last action applied to the order e.g. if the order has been logged as received, cancelling receipt will revert the order back to being dispatched (drug packet status 'In transit'). If the order was logged as dispatched, cancelling the dispatch will revert the drug packets back to being available at the original location i.e. their location before the order was placed.

## 11.8 Monitoring stock levels

- i. Select the 'Manage IMP' tab.
- ii. Select the menu option 'Check Stock'.
- iii. Cumulative available drug packets numbers per site will be displayed in a table (Figure 33) and in a histogram (Figure 34). Depending on user permissions, stock levels will be presented in a masked (cumulative stock levels) or unmasked (stock level per treatment arm) format.
- iv. Hover the mouse over each histogram bar to see the number of available drug packets or the target number of drug packets required to meet minimum desired stock levels. Target stock levels are determined by the metadata.
- v. To filter the cumulative stock table and histogram by site, select the relevant site from the drop-down menu at the top of the page.
- vi. Click 'Submit'.

- vii. When filtered by site, the histogram will display target and actual stock levels for the site selected only (Figure 35).
- viii. A table of individual drug packets located at the site and their current status will be displayed below the histogram (Figure 36).
- ix. The drug packet data table can be printed (options to print current page or print all pages of the table) or exported as an Excel or CSV file.

Figure 33 Monitoring drug packet stock levels; cumulative data table

| STOCK LEVELS           |                    |                 |                                 |
|------------------------|--------------------|-----------------|---------------------------------|
| Location               | Masked Description | Description Vol | . Status Description            |
| Bristol Abdominal      | Pack               | 2               | Available to dispense           |
| Bristol Abdominal      | Pack               | 5               | Earmarked for order - Returned  |
| Bristol Abdominal      | Pack               | 1               | Transit - Available stock       |
| Bristol Cardiac        | Pack               | 8               | Available to dispense           |
| Bristol Thoracic       | Pack               | 4               | Available to dispense           |
| Southampton Abdominal  | Pack               | 4               | Available to dispense           |
| Southampton Cardiac    | Pack               | 1               | Transit - Available stock       |
| Southampton Thoracic   | Pack               | 10              | Available to dispense           |
| Test                   | Pack               | 10              | Available to dispense           |
| UHBristol Pharmacy     | Pack               | 1               | Transit - Available to dispense |
| UHBristol Pharmacy     | Pack               | 2               | Transit - Returned              |
| UHSouthampton Pharmacy | Pack               | 2               | Available stock                 |

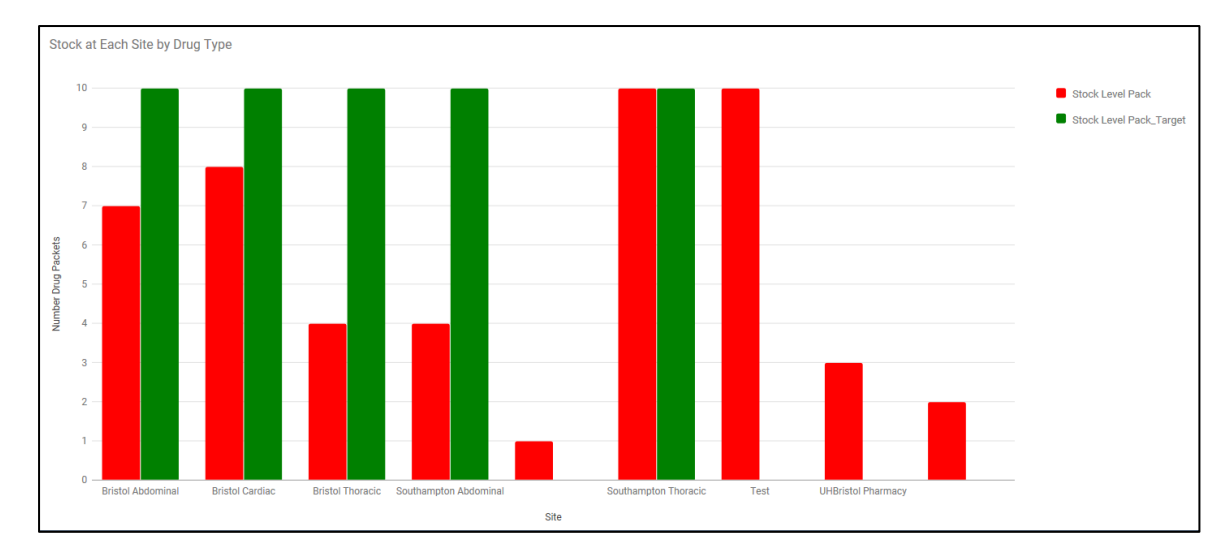

Figure 34 Monitoring drug packet stock levels; cumulative data histogram for all sites

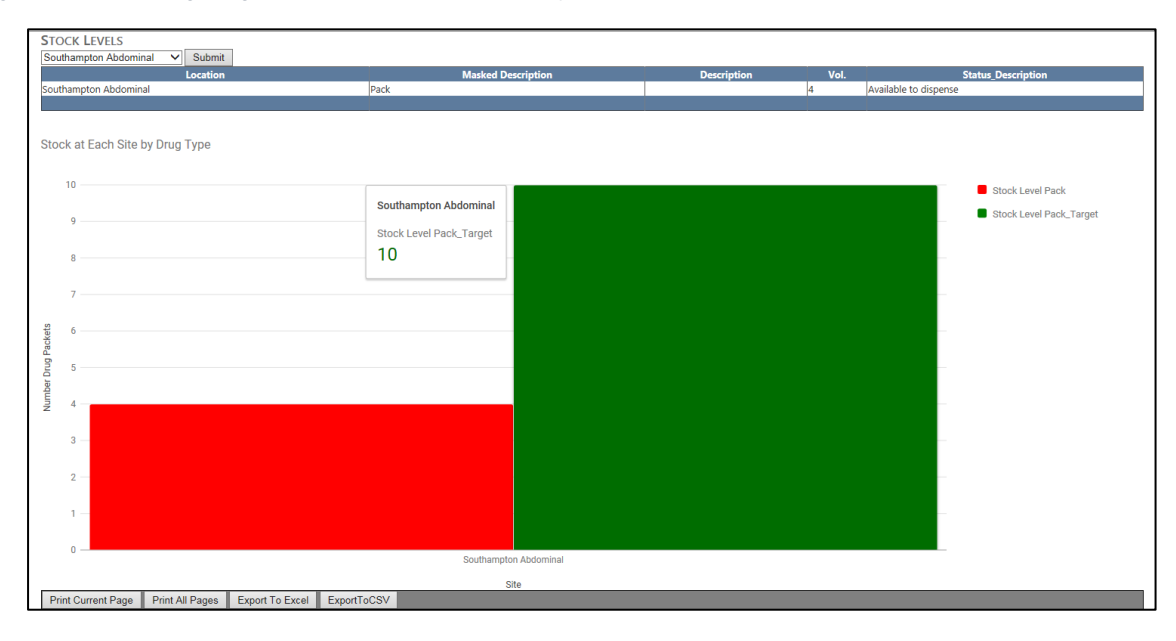

#### Figure 35 Monitoring drug packet stock levels filtered by site

#### Figure 36 Table of individual drug packets located at a site

|          |                       |               |                   |                       | 5            | Site                |                                |                                                 |                   |                           |
|----------|-----------------------|---------------|-------------------|-----------------------|--------------|---------------------|--------------------------------|-------------------------------------------------|-------------------|---------------------------|
| Print Cu | urrent Page 📗 Print A | ll Pages 🛛 Ex | port To Excel 📗 B | ExportToCSV           |              |                     |                                |                                                 |                   |                           |
| Order_ID | drug packet_Number    | Dose_Per_Unit | t Masked Descript | tion Drug Description | Batch Number | expiry_date         | STATUS                         | Location_Desc                                   | Other Info.       | Order_Receipt_Location_ID |
| 2        | 30001                 |               | Pack              | placebo               |              | 31/03/2020 00:00:00 | Dispensed                      | Dispensed to patient - 4006 - Bristol Abdominal | Bristol Abdominal |                           |
| 2085     | 30002                 |               | Pack              | gabapentin            |              | 31/03/2020 00:00:00 | Earmarked for order - Returned | Bristol Abdominal                               | Bristol Abdominal |                           |
| 2        | 30004                 |               | Pack              | placebo               |              | 31/03/2020 00:00:00 | Dispensed                      | Dispensed to patient - 4004 - Bristol Abdominal | Bristol Abdominal |                           |
| 2        | 30005                 |               | Pack              | gabapentin            |              | 31/03/2020 00:00:00 | Dispensed                      | Dispensed to patient - 4007 - Bristol Abdominal | Bristol Abdominal |                           |
| 2        | 30006                 |               | Pack              | placebo               |              | 31/03/2020 00:00:00 | Earmarked for dispensing       | Bristol Abdominal                               | Bristol Abdominal |                           |
| 2        | 30007                 |               | Pack              | gabapentin            |              | 31/03/2020 00:00:00 | Dispensed                      | Dispensed to patient - 4005 - Bristol Abdominal | Bristol Abdominal |                           |
|          | 30008                 |               | Pack              | placebo               |              | 31/03/2020 00:00:00 | Dispensed                      | Dispensed to patient - 4001 -                   | Bristol Abdominal |                           |

## 11.9 Stock alerts

If the actual stock level of a drug type falls below the desired stock level ( $\ddagger$ ), the database will display the information in a stock alert table. The stock alert table will be displayed by default at the top of each page of IMP-Track (Figure 37). The table can be hidden from view by clicking 'Show/Hide Stock Alert'. The stock alert table is restricted by user site permissions. The table will contain a row per drug type per site.

Automated notification emails can be configured using the Add Notifications function (see section 10) to alert users that more stock should be ordered.

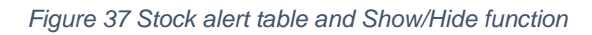

\_\_\_\_\_

L

| No  | ow administering IMP for tr | rial : GARDIAC - Running m | ode : Test  |                       |                  |    |               |                  |               |
|-----|-----------------------------|----------------------------|-------------|-----------------------|------------------|----|---------------|------------------|---------------|
|     |                             | Manage I.M.P.              |             |                       | Audit Trail      |    |               | Change Password  |               |
|     | Show/Hide Stock Alert       |                            |             |                       |                  |    |               |                  |               |
| L   | STOCK ALERT                 |                            |             |                       |                  |    |               |                  |               |
| L   |                             | Site Description           |             |                       | Drug Description | on | 11            | Masked Drug      | g Description |
| L . | Blackburn                   |                            |             | aspirin 400mg         |                  |    | aspirin 400m  | ng               |               |
| L   | Blackburn                   |                            |             | beta carotene 100mg   |                  |    | beta caroten  | ne 100mg         |               |
| L . | Blackburn                   |                            |             | aspirin placebo 400mg |                  |    | aspirin place | bo 400mg         |               |
| L . | Blackburn                   |                            |             | beta carotene placebo | 100mg            |    | beta caroten  | ne placebo 100mg |               |
| L . | Brighton                    |                            |             | beta carotene placebo | 100mg            |    | beta caroten  | ne placebo 100mg |               |
|     | Manufacturing Pharmacy      | 1                          |             | beta carotene placebo | 100mg            |    | beta caroten  | ne placebo 100mg |               |
| Ν   | low admir                   | nistering IN               | /IP for tri | al : C                |                  |    |               |                  |               |
|     | ŀ                           | lome                       |             | M                     |                  |    |               |                  |               |
|     | Show                        | v/Hide Stoc                | k Alert     |                       |                  |    |               |                  |               |

# 12 Audit trail

The audit trail for each drug packet can be viewed in a table under the 'Audit Trail' tab. One row of data is displayed for each movement/status change the drug packet has undergone. Data can be filtered by drug packet ID, site or study ID (only one filter can be applied at a time).

- i. Select the 'Audit Trail' tab.
- ii. The table will display all drug packet data (Figure 38).
- To filter by drug packet ID, select the drug packet from the 'Select Drug Packet ID' drop-down list (Figure 39).
- iv. To filter by site, select the site from the 'Select Site' drop-down list.
- v. To filter by study ID, select the study ID from the 'Select Study ID' drop-down list.
- vi. The data can be exported as an Excel or CSV file.

| Home                       | Manage I.M.P.                | Select Trial                  | Upload                      | Audit Trail                | Randomise                                                 | Admin                       | Change Password |          |                           |
|----------------------------|------------------------------|-------------------------------|-----------------------------|----------------------------|-----------------------------------------------------------|-----------------------------|-----------------|----------|---------------------------|
| Please note that filtering | a on site or study id will s | how the audit trail for any c | drug packet that has ever b | peen with/at study id/site |                                                           |                             |                 |          |                           |
| Select Drug Packet ID -    | - Select V Select Site       | Select                        | ✓ Select Study ID Sele      | ect V                      |                                                           |                             |                 |          |                           |
| Export All To Excel        | Export All To CSV            |                               |                             |                            |                                                           |                             |                 |          |                           |
| Drug Packet ID             | Status Start Date            | Status Start Time             | status end date             | status end time            | Location Desc                                             | Status                      | Content volume  | Order ID | User ID                   |
| 20001                      | 01/03/2018 00:00:00          | 10:30:17.8200000              | 01/03/2018 00:00:00         | 10:47:02.1500000           | UHBristol Pharmacy                                        | Available stock             | 8               |          |                           |
| 20001                      | 01/03/2018 00:00:00          | 10:47:02.1500000              | 01/03/2018 00:00:00         | 10:59:10.4600000           | UHBristol Pharmacy                                        | Earmarked for order         | 8               | 5        | CTEUUser                  |
| 20001                      | 01/03/2018 00:00:00          | 10:59:10.4600000              | 01/03/2018 00:00:00         | 11:27:17.1300000           | In Transit                                                | Dispatched                  | 8               | 5        | UHBPharmacy               |
| 20001                      | 01/03/2018 00:00:00          | 11:27:17.1300000              | 01/03/2018 00:00:00         | 11:35:21.9530000           | UHSouthampton<br>Pharmacy                                 | Available stock             | 8               | 5        | UHSPharmacy               |
| 20001                      | 01/03/2018 00:00:00          | 11:35:21.9530000              | 01/03/2018 00:00:00         | 11:42:23.4170000           | UHSouthampton<br>Pharmacy                                 | Earmarked for order         | 8               | 8        | CTEUUser                  |
| 20001                      | 01/03/2018 00:00:00          | 11:42:23.4170000              | 01/03/2018 00:00:00         | 11:49:10.4130000           | In Transit                                                | Dispatched                  | 8               | 8        | UHSPharmacy               |
| 20001                      | 01/03/2018 00:00:00          | 11:49:10.4130000              | 01/03/2018 00:00:00         | 12:49:33.9900000           | Southampton Abdominal                                     | Available to dispense       | 8               | 8        | GAPTrialSites             |
| 20001                      | 01/03/2018 00:00:00          | 12:49:33.9900000              | 13/03/2018 00:00:00         | 15:34:43.7200000           | Southampton Abdominal                                     | Earmarked for<br>dispensing | 8               | 8        | API_CALL                  |
| 20001                      | 13/03/2018 00:00:00          | 15:34:43.7200000              |                             |                            | Dispensed to patient -<br>5016 - Southampton<br>Abdominal | Dispensed                   | 8               | 8        | GAPTrialSites¬Holly~Holly |
| 20002                      | 01/03/2018 00:00:00          | 10:30:17.8200000              | 01/03/2018 00:00:00         | 10:47:02.1500000           | UHBristol Pharmacy                                        | Available stock             | 8               |          |                           |
| 20002                      | 01/03/2018 00:00:00          | 10:47:02.1500000              | 01/03/2018 00:00:00         | 10:59:10.4600000           | UHBristol Pharmacy                                        | Earmarked for order         | 8               | 5        | CTEUUser                  |
| 20002                      | 01/03/2018 00:00:00          | 10:59:10.4600000              | 01/03/2018 00:00:00         | 11:27:17.1300000           | In Transit                                                | Dispatched                  | 8               | 5        | UHBPharmacy               |
| 20002                      | 01/03/2018 00:00:00          | 11:27:17.1300000              | 01/03/2018 00:00:00         | 11:35:21.9530000           | UHSouthampton<br>Pharmacy                                 | Available stock             | 8               | 5        | UHSPharmacy               |
| 20002                      | 01/03/2018 00:00:00          | 11:35:21.9530000              | 01/03/2018 00:00:00         | 11:42:23.4170000           | UHSouthampton<br>Pharmacy                                 | Earmarked for order         | 8               | 8        | CTEUUser                  |
| 20002                      | 01/03/2018 00:00:00          | 11:42:23.4170000              | 01/03/2018 00:00:00         | 11:49:10.4130000           | In Transit                                                | Dispatched                  | 8               | 8        | UHSPharmacy               |
| 20002                      | 01/03/2018 00:00:00          | 11:49:10.4130000              | 01/03/2018 00:00:00         | 12:41:49.6130000           | Southampton Abdominal                                     | Available to dispense       | 8               | 8        | GAPTrialSites             |
| 20002                      | 01/03/2018 00:00:00          | 12:41:49.6130000              | 13/03/2018 00:00:00         | 15:25:32.8000000           | Southampton Abdominal                                     | Earmarked for<br>dispensing | 8               | 8        | API_CALL                  |
| 20002                      | 13/03/2018 00:00:00          | 15:25:32.8000000              |                             |                            | Dispensed to patient -<br>5009 - Southampton<br>Abdominal | Dispensed                   | 8               | 8        | GAPTrialSites¬Holly~Holly |

#### Figure 38 Audit trail table

#### Figure 39 Filtering the audit trail table

| ł | Please note that filtering             | on site or study id will | show the | audit trail for any drug packet that has ev | /er been | with/at study id/site |
|---|----------------------------------------|--------------------------|----------|---------------------------------------------|----------|-----------------------|
|   | Select Drug Packet ID <mark>2</mark> 0 | 0004 🛛 🖌 Select Site -   | - Select | ✓ Select Study ID S                         | Select   | <b>~</b>              |
|   | Export All To Excel                    | Export All To CSV        |          |                                             |          |                       |

# 13 Drug packet status definitions

Each drug packet will have a 'status' which reflects its current position in the drug packet pathway. See Table 7 for definitions of each drug packet status.

| Status                | Definition                                                                                                    |
|-----------------------|----------------------------------------------------------------------------------------------------|
| Available stock       | Drug packet is available to order from the manufacturing pharmacy or other location.                                                        |
| Earmarked for order   | Drug packet has been ordered but has not yet been dispatched from its location.                                                             |
| In transit            | Drug packet has been ordered and dispatched to its destination.                                                                             |
| Available to dispense | Drug packet previously in transit has been received at its destination and receipt has been logged.                                         |
| Earmarked for         | Drug packet has been allocated to a participant study ID but                                                                                |
| dispensing            | has not yet been dispensed from the site pharmacy.                                                                                          |
| Dispensed             | Allocated drug packet has been dispensed to the participant.                                                                                |
| Returned              | Drug packet which has previously been dispensed to a participant has been returned to the site and logged as returned by the site pharmacy. |
| Destroyed             | Drug packet has been destroyed.                                                                                                    |
| Quarantined           | Drug packet has been placed in to quarantine. Drug packets with this status cannot be allocated to a participant.                           |
| Damaged               | Drug packet has been damaged. Drug packets with this status cannot be allocated to a participant.                                           |
| Lost                  | Drug packet has been lost.                                                                                                    |
| Expired               | Drug packet has expired. Drug packets with this status cannot be allocated to a participant.                                                |

Table 7 Drug packet status definitions

# 14 Adding study IDs and randomisation

IMP-Track can perform parallel, factorial and cross-over randomisation. It is also possible to randomise by strata. Before using the in-built randomisation system, the drug allocation metadata file must be uploaded (see section 8). See section 7 for guidance on setting up IMP-Track to interact with external randomisation systems or trial databases.

## 14.1 Adding a new study ID to IMP-Track

Before a participant can be randomised, the study ID must be added to IMP-Track and, if applicable, participants' must be assigned a strata.

- i. Select the 'Randomisation' tab.
- ii. Select 'Add/Edit Study\_ID' from the menu options.
- iii. Select the 'Add Study ID' option on the page (Figure 40).
- iv. Select the site from the 'Site' drop-down list.
- v. Enter the unique Study ID in to the 'Study \_ID' field.
- vi. Select a strata from the 'Study\_ID\_Strata' drop-down list.
- vii. Click 'Add study ID'.
- viii. A message will pop up asking the user if they want to proceed (Figure 41).
- ix. Click 'OK'.
- x. Once the process is complete a confirmation message will appear on the page.
- xi. If the study ID has previously been added, a message will appear stating'Cannot insert duplicate study ID into database table for this trial'.

| ○ Edit study ID<br>● Add Study ID |
|-----------------------------------|
| Site: Test 🗸                      |
| Study_ID: TEST101                 |
| Study_ID_Strata: Select 🗸         |
| Add Study ID                      |

Figure 40 Adding a new study ID to the system

IMP management system user manual v1.0

Figure 41 Confirming addition of a new study ID

| O Edit study ID                     |                                                                                     |
|-------------------------------------|-------------------------------------------------------------------------------------|
| Site: Bradford                      |                                                                                     |
| Study_ID: BRD101                    |                                                                                     |
| Study_ID_Strata: Previous history V |                                                                                     |
| Add Study ID                        | Message from webpage                                                                |
|                                     | About to add study_id to assigned strata at site. Are you sure you want to proceed? |
|                                     | OK Cancel                                                                           |

#### 14.2 Editing or deleting an existing study ID

The only aspect of an existing study ID that can be edited is the strata, which can only be edited prior to randomisation. After randomisation a study ID cannot be edited.

- i. Repeat section 14.1 steps i and ii.
- ii. Select the 'Edit' Study ID' option (Figure 42).
- iii. Select the <u>site</u> from the 'Site' drop-down list.
- iv. Select the <u>study ID</u> that will be edited from the 'Study\_ID' drop-down list.
- v. Select the appropriate <u>strata</u> from the 'Study\_ID\_Strata' drop-down list.
- vi. Click 'Edit Study ID'.
- vii. Or, to delete a study ID click 'Delete Study ID'.
- viii. A message will pop up asking to the user if they want to proceed.
- ix. Click 'OK'.
- x. Once the process is complete a confirmation message will appear on the page.

Figure 42 Editing an existing study ID

| <ul> <li>Edit study ID</li> <li>Add Study ID</li> </ul> |
|---------------------------------------------------------|
| Site: Sunderland                                        |
| Study_ID:                                               |
| Study_ID_Strata: Select 🗸                               |
| Edit Study ID Delete Study ID                           |

## 14.3 Randomising participants via the IMP-Track randomisation system

Before randomising a participant, the study ID must be added to IMP-Track by following the steps in section 14.1.

- i. Select the 'Randomisation' tab.
- ii. Select 'Randomise' from the menu options.
- iii. Select the <u>site</u> from the 'Site' drop-down list (Figure 43).
- iv. Select the study ID from the 'Study\_ID' drop-down list
- v. Select the <u>strata</u> from the 'Study\_ID\_Strata' drop-down list.

Note. Only the strata which was assigned when adding the study ID will be available in the drop-down list. Randomisation cannot proceed without selecting the strata.

- vi. Click 'Randomise'.
- vii. A message will pop up asking to the user if they want to proceed.
- viii. Click 'OK'.
- ix. Once the randomisation has completed a message will appear on the page confirming the allocation (unmasked users) or confirming the randomisation occurred but the user is masked to the allocation (masked users).
- x. Proceed to Section 15 (allocating and dispensing drug packets).

IMP management system user manual v1.0

Note. The IMP database will prevent duplicate randomisation of the same participant. If the participant has already been randomised, the message generated at step ix will state that the participant has already been randomised.

Figure 43 Randomisation screen

| RANDOMISATION SCREEN              |
|-----------------------------------|
|                                   |
| Site: Test                        |
| Study ID: Select V                |
| Study ID Strata: Previous history |
| Dendemine                         |
| Randomise                         |
| Results:                          |

# 15 Allocating and dispensing drug packets

# 15.1 Allocating drug packets

Follow the instructions below to allocate drug packets to participants.

- i. Select the 'Prescriptions' tab.
- ii. Select 'Dispense Drugs' from the menu options.
- iii. Select the action 'Allocate drug packets' (Figure 44).
- iv. Select the site from the 'Select site' drop-down menu.
- v. Select the participant study ID from the 'Select study ID' drop-down menu.
- vi. Click 'Show available drug packets'.
- vii. Check that the correct study <u>timepoint</u> has been automatically selected from the 'Timepoint' drop-down menu.
- viii. Optional: if the automatically-selected timepoint is incorrect it can be amended manually by selecting the correct timepoint from the drop-down list.
- ix. The allocated drug packets will be displayed in the field 'Below drug packets available for patient hit submit button to confirm prescription'.
- x. Review the allocated drug packets to ensure the correct quantity have been allocated for the timepoint.
- xi. Click 'Submit'.
- xii. A message will appear asking the user to 'Confirm' or 'Cancel' the allocation.
- xiii. If drug packets have already been allocated on the same day, a warning message will appear to prevent multiple allocations. The user can opt to 'Confirm' or 'Cancel' the action.
- xiv. Once drug packet allocation is complete a message will be displayed on the page confirming the drug packet IDs and study ID (Figure 45).

IMP management system user manual v1.0

#### Figure 44 Allocating drug packets

| Home<br>Please select action:<br>O Allocate drug packets (<br>O Confirm Giving Drug Pa | Manage I.M.P.<br>this may not be necess | Unmask<br>ary in all trials please checl | Prescriptions   |  |  |
|----------------------------------------------------------------------------------------|-----------------------------------------|------------------------------------------|-----------------|--|--|
| Please select action:                                                                  | this may not be necess                  | ary in all trials please checl           | k trial manual) |  |  |
| e                                                                                      | ickets to Study ID                      |                                          | ,               |  |  |
| Select Site<br>Brighton V<br>Select Study ID<br>TESTASP06 V<br>Show Available drug par | kets                                    |                                          |                 |  |  |
| Timepoint (change if incorrect) <b>starting</b>                                        |                                         |                                          |                 |  |  |
| 20061<br>1044<br>Submit                                                                |                                         |                                          | a parona        |  |  |

Figure 45 Confirmation of drug packets allocated to study ID

| Now administering IMP for trial : CARDIAC - Running mode : Test                                                                                               |               |        |               |  |  |  |
|----------------------------------------------------------------------------------------------------|---------------|--------|---------------|--|--|--|
| Home                                                                                                    | Manage I.M.P. | Unmask | Prescriptions |  |  |  |
| Please select action:<br>Allocate drug packets (this may not be necessary in all trials please check trial manual)<br>Confirm Giving Drug Packets to Study ID |               |        |               |  |  |  |
| Select Site<br>Select  Select Study ID<br>Show Available drug                                                                                                 | g packets     |        |               |  |  |  |
| PRESCRIPTION ALLOCATED 20061 1044 FOR TESTASP06                                                                                                    |               |        |               |  |  |  |

## 15.2 Dispensing drug packets

- i. Select the 'Prescriptions' tab.
- ii. Select 'Dispense Drugs' from the menu options.
- iii. Select the action 'Confirm Giving Drug Packets to Study ID' (Figure 46).
- iv. Select the site from the 'Select site' drop-down menu.
- i. Select the participant study ID from the 'Select study ID' drop-down menu
- ii. Select the <u>correct prescription</u> from the drop-down menu.

Note. There could be more than one prescription in the drop-down list if a previous prescription has not yet been confirmed as dispensed.

- iii. Click 'Show prescription details'.
- iv. The details of the allocation/prescription including drug packet ID(s), masked and unmasked (unmasked users only) drug descriptions, batch number and status are displayed in a table for review before confirming dispensing.
- v. The table can be printed or exported as an Excel or CSV file.
- vi. Record the name of the person dispensing the drug and the name of the person checking the prescription in the respective free text fields.
- vii. To confirm dispensing click 'Confirm dispensing of drug packet(s) to patient'.
- viii. A message will appear asking the user to 'Confirm' or 'Cancel' the dispensing action.
- ix. Once the process is complete a confirmation message will appear on the page.

Figure 46 Confirming that allocated drug packets were dispensed

| Now administering IMP fo                                                        | r trial : CARDIAC - Running m | iode : Test                 |                 |              |  |
|---------------------------------------------------------------------------------|-------------------------------|-----------------------------|-----------------|--------------|--|
| Home                                                                            | Manage I.M.P.                 | Unmask                      | Prescriptions   | Select Trial |  |
| Please select action:                                                           |                               |                             |                 |              |  |
| O Allocate drug pack                                                            | ets (this may not be necessar | y in all trials please chec | c trial manual) |              |  |
| Confirm Giving Dre                                                              | ug Packets to Study ID        |                             |                 |              |  |
| Select Site<br>Brighton V<br>Select Study ID<br>TESTASP06 V                     |                               |                             |                 | D-t-it-      |  |
| Logged - Prescription                                                           | 1_ID:204 - for Study_ID TES   | TASP06, Drug Packet         | Snow Prescripti | on Details   |  |
| Enter name of person dispensing drug Enter name of person checking prescription |                               |                             |                 |              |  |

IMP management system user manual v1.0

# 15.3 Cancelling (undoing) allocation of drug packets

If a drug packet allocation needs to be cancelled, e.g. if a participant is allocated drug packets more than once for the same timepoint, follow the instructions below.

Note. Cancelling allocations can only be performed if the drug packets have not been confirmed as dispensed as described Section 15.2.

- i. Repeat steps i iv of section 15.2 (dispensing drug packets).
- ii. To cancel the drug packet allocation, click 'Cancel prescription'.
- iii. Once the process of cancelling the allocation is complete a confirmation message will appear on the page.

## 15.4 Prescription history

The history of drug packet allocations per participant can be viewed following the instructions below.

- i. Select the 'Prescriptions' tab.
- ii. Select 'Prescription history' from the menu options.
- iii. Select the site from the 'Select site' drop-down list.
- iv. Select the study ID from the 'Select study ID' drop-down list.
- v. Click 'Get prescriptions'.
- vi. All drug packets allocated to the study ID will be displayed in a table for review (Figure 47).

Figure 47 Viewing the prescription history

| Now administeri                                                 | ng IMP for trial : G | AP - Running mode | : Test              |                   |                     |                  |                                   |                  |                  |                    |
|-----------------------------------------------------------------|----------------------|-------------------|---------------------|-------------------|---------------------|------------------|-----------------------------------|------------------|------------------|--------------------|
|                                                                 |                      | anage I.M.P.      | Unmask              | Prescriptions     | Select Trial        | Uplo             | ad Audit Trail                    | Randomise        | Admin            | Change Password    |
| Select Site<br>Test ✓<br>Select Study<br>TEST9998<br>Get Prescr | ID<br>V              |                   |                     |                   |                     |                  |                                   |                  |                  |                    |
| STATUS                                                          | dose_per_unit        | drug_packet_id    | status_start_date   | status_start_time | status_end_date     | status_end_time  | Location_Desc                     | Batch Number     | Drug Description | Masked Description |
| Dispensed                                                       |                      | 20038             | 23/03/2018 00:00:00 | 16:06:13.2470000  | 23/03/2018 00:00:00 | 16:06:45.9130000 | Dispensed to patient - TEST9998 - | Test TESTBATCH01 | placebo          | Pack               |
| Dispensed                                                       |                      | 20039             | 23/03/2018 00:00:00 | 12:46:07.7530000  | 23/03/2018 00:00:00 | 12:46:35.7370000 | Dispensed to patient - TEST9998 - | Test TESTBATCH01 | placebo          | Pack               |
| Dispensed                                                       |                      | 20042             | 04/04/2018 00:00:00 | 15:28:30.1630000  |                     |                  | Dispensed to patient - TEST9998 - | Test TESTBATCH01 | placebo          | Pack               |
| Dispensed                                                       |                      | 20043             | 04/04/2018 00:00:00 | 14:19:48.1570000  |                     |                  | Dispensed to patient - TEST9998 - | Test TESTBATCH01 | placebo          | Pack               |
| Expired                                                         |                      | 30019             | 23/03/2018 00:00:00 | 16:06:22.8100000  | 26/03/2018 00:00:00 | 16:27:25.1930000 | Dispensed to patient - TEST9998 - | Test TESTBATCH01 | placebo          | Pack               |
| Dispensed                                                       |                      | 50032             | 09/04/2018 00:00:00 | 15:51:47.0770000  |                     |                  | Dispensed to patient - TEST9998 - | Test TESTBATCH01 | placebo          | Pack               |
| Dispensed                                                       |                      | 50034             | 04/04/2018 00:00:00 | 15:45:06.0770000  |                     |                  | Dispensed to patient - TEST9998 - | Test TESTBATCH01 | placebo          | Pack               |
| Dispensed                                                       |                      | 50036             | 20/04/2018 00:00:00 | 11:16:17.1400000  |                     |                  | Dispensed to patient - TEST9998 - | Test TESTBATCH01 | placebo          | Pack               |
| Dispensed                                                       |                      | 50042             | 20/04/2018 00:00:00 | 11:19:16.5830000  |                     |                  | Dispensed to patient - TEST9998 - | Test TESTBATCH01 | placebo          | Pack               |

IMP management system user manual v1.0

# 16 Drug packet returns and destruction

# 16.1 Recording returned drug packets

When a drug packet is returned to a site after being dispensed to a participant the drug packet can be logged as returned following the instructions below.

Note. A drug packet can only be logged as returned if the previous status was 'Dispensed to patient'.

- i. Select the 'Manage IMP' tab.
- i. Select 'Orders/Returns' from the menu options.
- Select 'Change status of individual drug packet' from the 'Transaction Type' drop-down menu (Figure 48).
- iii. Select the <u>site</u> from the 'Site From' drop-down menu.
- iv. Select the <u>drug packet ID</u> from the 'Enter Drug Packet Number' drop-down menu.
- v. Select the option 'Return (used drug packet)' from the 'Select the action that you want to perform for drug packet' list.
- vi. Enter the number of individual IMPs (e.g. capsules/pills) remaining in the drug packet from the 'Enter remaining number of capsules in drug packet' dropdown menu.
- vii. Click 'Change status of drug packet'.
- viii. A pop-up message will ask the user if they want to proceed with the transaction.
- ix. Click 'OK' to proceed or 'Cancel' to stop the transaction.
- x. If confirmed as OK to proceed, a message will pop up stating that the action is complete.
- xi. Click 'Close'.
- xii. Once the process is complete a confirmation message will appear on the page.

Figure 48 Logging return of used drug packets

| TRANSACTION TYPE                                                                    |                     |
|-------------------------------------------------------------------------------------|---------------------|
| Change Status of Individual Drug Packet                                             |                     |
| LOCATIONS                                                                           |                     |
| Site From: Test                                                                     |                     |
|                                                                                     |                     |
| Enter drug packet Number 50042 - Dispensed to patient - TEST9998 - Test - Dispensed | ✓ Check Drug Packet |
| Select the action that you want to perform for drug packet                          |                     |
| <ul> <li>Return (used drug packet)</li> </ul>                                       |                     |
| O Log Damage/Spoilage                                                               |                     |
| O Log Loss                                                                          |                     |
| O Quarantine                                                                        |                     |
| O Destroyed                                                                         |                     |
| O Available stock                                                                   |                     |
| O Available to dispense                                                             |                     |
| $\bigcirc$ Mark lost packet as found (restores last recorded status before lost)    |                     |
| O Undo Last Action on drug packet (for correcting data entry errors)                |                     |
| Enter message if undoing action                                                     |                     |
| Enter remaining number of capsules in drug packet 4                                 |                     |
| Change Status of drug packet                                                        |                     |

#### 16.2 Recording destruction of drug packets

To record that a drug packet has been destroyed follow the instructions below.

- i. Select the 'Manage IMP' tab.
- ii. Select 'Orders/Returns' from the menu options.
- Select 'Change status of individual drug packet' from the 'Transaction Type' drop-down menu.
- iv. Select the site from the 'Site From' drop-down menu.
- v. Select the individual <u>drug packet ID</u> from the 'Enter Drug Packet Number' drop-down menu.
- vi. Select the action 'Destroyed' from the 'Select the action that you want to perform for drug packet' list.
- vii. Click 'Change status of drug packet'.
- viii. A pop-up message will ask the user if they want to proceed with the transaction.
- ix. Click 'OK' to proceed or 'Cancel' to stop the transaction.

IMP management system user manual v1.0

- x. If confirmed as OK to proceed, a message will pop up stating that the action is complete.
- xi. Click 'Close'.
- xii. Once the process is complete a confirmation message will appear on the page.

Note. Once a status change has been actioned users can review the drug packet in the 'Enter Drug Packet Number' drop-down list to confirm the status change was applied (Figure 49), or refer to the 'Audit Trail' tab.

Figure 49 Checking status of drug packets following a status change

| IMP MANAGE                     | 20042 - Dispensed to patient - TEST9998 - Test - Dispensed<br>20043 - Dispensed to patient - TEST9998 - Test - Dispensed                                           | S EVALUATION      | N UNI  |
|--------------------------------|----------------------------------------------------------------------------------------------------|-------------------|--------|
| Now administering IMP for tria | 50032 - Dispensed to patient - TEST9998 - Test - Dispensed<br>50034 - Dispensed to patient - TEST9998 - Test - Dispensed                                           |                   |        |
| Home                           | 50036 - Dispensed to patient - TEST9998 - Test - Dispensed                                                                                                    | Select Trial      | Upload |
| TRANSACTION TYPE               | 20035 - Lost- assigned to - Test - Lost<br>20038 - Lost- assigned to - Test - Lost<br>20037 - Test - Available to dispense<br>20040 - Test - Available to dispense |                   |        |
| Change Status of Individu      | 20041 - Test - Available to dispense                                                                                                    |                   |        |
|                                | 30019 - Test - Expired<br>50037 - Test - Available to dispense<br>50038 - rest - Available to dispense                                                             |                   |        |
| LOCATIONS                      | 50039 - Test - Available to dispense<br>50040 - Test - Available to dispense                                                                                       |                   |        |
| Site From: Test                | 50041 - Test - Available to dispense                                                                                                    |                   |        |
|                                | 50042 - Test - Returned                                                                                                    |                   |        |
|                                | 50043 - Test - Available to dispense<br>50044 - Test - Available to dispense                                                                                       |                   |        |
| Enter drug packet Number       | 50045 - Test - Available to dispense<br>Select                                                                                                    | Check Drug Packet |        |
| Select the action that yo      | U WANT TO PERFORM FOR DRUG PACKET                                                                                                    |                   |        |

# 17 Drug packet quarantine, damage and loss

# 17.1 Changing the status of quarantined, damaged or lost drug packets

The status of individual drug packets can be changed in the event of placing IMP in quarantine, recording drug packets as damaged or lost (e.g. through handling error or participants discarding used drug packets). To change the status of a drug packet follow the instructions below.

- i. Select the 'Manage IMP' tab.
- ii. Select 'Orders/Returns' from the menu options.
- Select 'Change status of individual drug packet' from the 'Transaction Type' drop-down menu.
- iv. Select the site from the 'Site From' drop-down menu.
- v. Select the individual <u>drug packet ID</u> from the 'Enter Drug Packet Number' drop-down menu.
- vi. Select one of the following actions 'Quarantine', 'Log damage/spoilage' or'Log Loss' from the 'Select the action that you want to perform for drug packet' list.
- vii. Optional: if changing the status to 'damage/spoiled' or 'quarantined' the number of pills/capsules within the drug packet must be recorded in the 'Enter remaining number of capsules in drug packet' field. This step is not required when logging the loss of a drug packet.
- viii. Click 'Change status of drug packet'.
- ix. A pop-up message will ask the user if they want to proceed with the transaction.
- x. Click 'OK' to proceed or 'Cancel' to stop the transaction.
- xi. If confirmed as OK to proceed, a message will pop up stating that the action is complete.
- xii. Click 'Close'.
- xiii. Once the process is complete a confirmation message will appear on the page.

# 17.2 Undoing a drug packet status change

If a drug packet status is changed in error or if the status no longer applies (e.g. if a lost drug packet is returned or a quarantined drug packet is approved for use) the

IMP management system user manual v1.0

previous action applied to the drug packet can be undone.

- i. Repeat section 17.1 steps i v.
- ii. Select the action 'Undo Last Action on drug packet' from the 'Select the action that you want to perform for drug packet' list (Figure 50; see Table 1 for role restrictions).
- iii. Record a reason for undoing the action in the 'Enter message if undoing action' free text field. The reason should concisely explain why the status is being changed.
- iv. Click 'Change status of drug packet'.
- v. A pop-up message will ask the user if they want to proceed with the transaction.
- vi. Click 'Ok' to proceed or 'Cancel' to stop the transaction.
- vii. If confirmed as OK to proceed, a message will pop up stating that the action is complete.
- viii. Click 'Close' (Figure 51).
- ix. Once the process is completed a confirmation message will appear.

Figure 50 Undoing the last action applied to a drug packet

| Now administering IMP for | rtrial : CARDIAC - Running n   | node : Test            |                      |                     |
|---------------------------|--------------------------------|------------------------|----------------------|---------------------|
| Home                      | Manage I.M.P.                  | Unmask                 | Prescriptions        | Select Trial        |
| TRANSACTION T             | YPE<br>ividual Drug Packet 🗸 🗸 |                        |                      |                     |
| LOCATIONS                 |                                |                        |                      |                     |
| Site From: Brighton       | ×                              |                        |                      |                     |
| Enter drug packet Num     | ber 1014 - Lost- assigned      | to - Brighton - Lost   |                      | ✓ Check Drug Packet |
| Select the action tha     | T YOU WANT TO PERFORM FO       | R DRUG PACKET          |                      |                     |
| O Return (used drug )     | packet)                        |                        |                      |                     |
| O Log Damage/Spoila       | age                            |                        |                      |                     |
| O Log Loss                |                                |                        |                      |                     |
| O Quarantine              |                                |                        |                      |                     |
| O Destroyed               |                                |                        |                      |                     |
| O Available stock         |                                |                        |                      |                     |
| O Available to dispen     | se                             |                        |                      |                     |
| O Mark lost packet as     | found (restores last recorde   | ed status before lost) |                      |                     |
| Oundo Last Action o       | n drug packet (for correcting  | g data entry errors)   |                      |                     |
| Enter message if undoi    | ng action Bottle returned by   | y participant          |                      |                     |
| Enter remaining numbe     | er of DC03D765-A851-40B0-      | 9517-5E44E20DD3A7 in ( | drug packet Select 🗸 |                     |
| Change Status of dr       | ug packet                      |                        |                      |                     |

#### IMP management system user manual v1.0

#### Figure 51 Confirmation of undoing a drug packet action

|                                                                                        | Notification                   | ×              |
|----------------------------------------------------------------------------------------|--------------------------------|----------------|
| Enter drug packet Number Select                                                        | Status underse for bottle 1014 | daua paakat:   |
| SELECT THE ACTION THAT YOU WANT TO PERFORM FOR DRUG PACKET                             | 1014                           | - drug раскет: |
| O Log Damage/Spoilage                                                                  |                                | Close          |
| O Log Loss                                                                             |                                | (              |
| O Quarantine                                                                           |                                |                |
| O Destroyed                                                                            |                                |                |
| O Available stock                                                                      |                                |                |
| O Available to dispense                                                                |                                |                |
| $ m \bigcirc$ Mark lost packet as found (restores last recorded status before lost)    |                                |                |
| • Undo Last Action on drug packet (for correcting data entry errors)                   |                                |                |
| Enter message if undoing action                                                        |                                |                |
| Enter remaining number of DC03D765-A851-4080-9517-5E44E20DD3A7 in drug packet Select 🗸 |                                |                |
| Change Status of drug packet                                                           |                                |                |
| Status undone for bottle 1014 - drug packet: 1014                                      |                                |                |

# 18 Unmasking

To find out which treatment arm a participant was allocated to, follow the instructions below.

Note. Users must be assigned the role 'Unmask' to perform this task.

- i. Select the 'Unmask' tab.
- ii. Select the <u>site</u> from the 'Select site' drop-down list (Figure 52).
- iii. Select the study ID from the 'Select study ID' drop-down list.
- iv. Record the name of the person who requested the unmasking (e.g. the treating clinician) in the 'Person Requesting Unmasking' free text field.
- v. Record a reason for requesting the unmasking in the 'Reason for Unmasking' free text field.
- vi. The user completing the unmasking form must record their name in the 'Person Completing Unmasking' free text field (Figure 53).
- vii. Click 'Unmask'.
- viii. The treatment arm will be displayed on the page (Figure 54).

Note. Unmasking information cannot be printed or exported from the IMP database so should be recorded as per trial-specific or local procedures.

#### Figure 52 Unmasking form

| Now administering IMP for trial : CARDIAC - Running mode : Test |                      |        |               |  |  |
|-----------------------------------------------------------------|----------------------|--------|---------------|--|--|
| Home                                                            | Manage I.M.P.        | Unmask | Prescriptions |  |  |
| Select Site<br>Select  Select Study ID<br>Select                |                      |        |               |  |  |
| Person Requesting Unn                                           | nasking              |        |               |  |  |
| Reason for unmasking                                            |                      |        |               |  |  |
| Person Completing Unit                                          | olinding (your name) |        |               |  |  |
| Unmask                                                          |                      |        |               |  |  |

Figure 53 Example completed unmasking form

| Now administering IMP for trial : CARDIAC - Running mode : Test |                           |              |          |  |  |
|-----------------------------------------------------------------|---------------------------|--------------|----------|--|--|
| Home                                                            | Manage I.M.P.             | Unmask       | Prescrip |  |  |
| Select Site<br>Test<br>Select Study ID<br>TESTASP01             |                           |              |          |  |  |
| Person Requesting Unr                                           | nasking e.g. clinician    |              |          |  |  |
| Reason for unmasking                                            | Required to make treatme  | ent decision |          |  |  |
| Person Completing Un                                            | blinding (your name) Jane | Doe          |          |  |  |
| Unmask                                                          |                           |              |          |  |  |

Figure 54 Unmasking form with allocation revealed

| Now administering IMP for trial : CARDIAC - Running mode : Test |                           |              |          |  |  |
|-----------------------------------------------------------------|---------------------------|--------------|----------|--|--|
| Home                                                            | Manage I.M.P.             | Unmask       | Prescrip |  |  |
| Select Site<br>Test V<br>Select Study ID<br>TESTASP01 V         |                           |              |          |  |  |
| Person Requesting Unr                                           | nasking e.g. clinician    |              |          |  |  |
| Reason for unmasking                                            | Required to make treatme  | ent decision |          |  |  |
| Person Completing Un                                            | blinding (your name) Jane | Doe          |          |  |  |
| Unmask Patient Randomised to aspirin placebo + beta carotene    |                           |              |          |  |  |